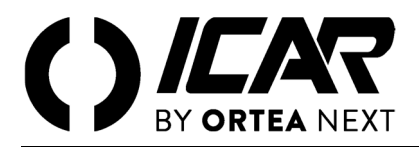

# **RPC 8BGA**

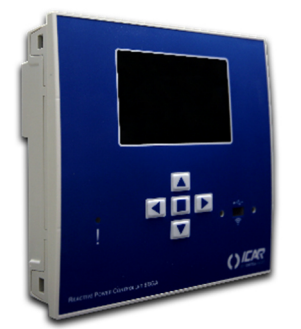

# Regulateur automatique du facteur de puissance

Mode d'emploi

ATTENTION !

Lire attentivement le manuel avant l'installation ou l'utilisation.

Cet appareil doit être installé par du personnel qualifié, conformément aux réglementations en vigueur, afin d'éviter tout dommage ou danger pour des personnes ou des choses. Avant toute intervention sur l'instrument, débrancher la tension des entrées de mesure et de puissance et court-circuiter le transformateur de courant. Le fabricant décline toute responsabilité en cas d'utilisation inappropriée de l'appareil. Les produits décrits dans ce document sont susceptibles de modifications ou de modifications à tout moment et sans préavis. Les descriptions et les données ne doivent donc pas avoir de valeur contractuelle. Un dispositif d'interruption doit être installé à proximité de l'appareil et être facilement accessible par l'opérateur. L'appareil doit être marqué comme dispositif d'interruption de l'appareil (IEC EN 61010-1).

| 1         | DESCRIPTION                                                           | 3        |
|-----------|-----------------------------------------------------------------------|----------|
| 2         | FONCTION DES TOUCHES AVANT                                            | 3        |
| 3         | LED AVANT                                                             | 3        |
| 3.        | 1 LED d'alarme (rouge)                                                | 3        |
| 4         | MODES OPERATIONNELS                                                   | 3        |
| 4.        | 1 Mode MANUEL (MAN)                                                   | 3        |
| 4.        | 2 Mode AUTOMATIQUE (AUT)                                              | 3        |
| 4.        | 3 Mode TEST                                                           | 4        |
| 5         |                                                                       | 4        |
| 6         | ACCES PAR MOT DE PASSE                                                | 4        |
| 7         | NAVIGATION ENTRE LES PAGES DE L'AFFICHEUR                             | 4        |
| 7.        | 1 Tableau des pages de l'afficheur                                    | 5        |
| 7.        | 2 Paramétrage du facteur de puissance objectif                        | 6        |
| 7.        | 3 Page de l'analyse harmonique                                        | 6        |
| 7.        | 4 Page de formes d'onde                                               | 7        |
| 8         |                                                                       | 7        |
| 8.        | 1 Ressources additionnelles                                           | 8        |
| 8.        | 2 Canaux de communication                                             | 8        |
| 9         | ENTREES, SORTIES, VARIABLES INTERNES, COMPTEURS, ENTREES ANALOGIOUES, | 8        |
| 10        | SEVILS LIMIT (LIMX)                                                   | 8        |
| 11        | VARIABLES A DISTANCE (REMX)                                           |          |
| 12        | ALABMES LITULISATEUR (LIAX)                                           |          |
| 13        | CONFIGURATION MAÎTRE/ESCI AVE                                         |          |
| 14        | PORT DE PROGRAMMATION IR                                              | 0        |
| 15        | REGLAGE DES PARAMETRES                                                | 9        |
| 14        | 1 Redage par ordinateur                                               |          |
| 14        | 2 Réalage par le nanneau avant                                        | 9        |
| 14        | 3 Tableau des naramètres                                              | 10       |
| 16        |                                                                       | 15       |
| 10        | 1 Description des alarmes                                             | 16       |
| 10        | 2 Promité des alarmes                                                 | 16       |
| 10        | 3 Tableau des montiétés des alarmes                                   | 17       |
| 17        | TABLEAU DES FONCTIONS D'ENTRÉE                                        | 17       |
| 18        | TABLEAU DES FONCTIONS DE SORTIE                                       | 17       |
| 10        | TABLEAU DES MESURES DE UNIT SU MITES ET SOPTIES ANALOGIQUES           | 18       |
| 20        |                                                                       | 10       |
| 21        |                                                                       | 10       |
| 22        |                                                                       | 10       |
| 22        |                                                                       | 20       |
| 23        | VERIFICATION STSTEWE DE VENTILATION                                   | 20       |
| 24<br>90U |                                                                       | . 20     |
| 301       | EWP3                                                                  | 21       |
| II<br>In  | staliation u fipiasce staliatio                                       | 21       |
| In        | Stallation induopinate                                                |          |
| II<br>In  | statiation urphases complete sails neure                              | 22       |
| III<br>In | statiation unprases comprete avec reque-                              | 22       |
| II<br>In  | sumany ave mesares en yrt ave compensation de puissance en D1         | 23       |
| G         | sumation comprise on moyonic conson                                   | 23<br>24 |
|           | radunto sur incontes e exactison                                      | 24       |
| Č         | cision arec contactures surgrass                                      | 24       |
| ROP       | omganation rintegas Locare                                            | 26       |
| DIM       |                                                                       | 26       |
| CAP       |                                                                       | .27      |

- Régulateur automatique du facteur de puissance à 8 relais (gradins) pour contrôler les condensateurs, pouvant être étendu à 16 gradins
- Afficheur graphique ACL 128x80 pixels, rétro éclairé, 4 niveaux de gris
- 5 touches de navigation pour les fonctions et les paramétrages
- DEL rouge d'indication d'alarme/mauvais fonctionnement
- Textes pour mesures, paramètres et messages en 10 langues
- Bus d'extension à 4 logements pour modules d'extension série EXP
  - Interfaces de communication RS232, RS485, USB, Ethernet, Profibus, GSM/GPRS
  - E/S numériques additionnelles, sorties statiques ou à relais
  - E/S analogiques sous tension, courant, température avec PT100
- Possibilité de fonctionner avec plusieurs unités interconnectées en mode Maître-Esclave :
  - Configuration max: Maître + 8 esclaves
  - Max 32 gradins (steps) contrôlables en tout
  - Max 16 gradins (steps) pour chaque unité
  - Phases en parallèle
- Fonctions E/S avancées programmables
- Alarmes entièrement configurables par l'utilisateur
- Précision élevée des mesures en valeur efficace vraie (TRMS)
- Entrée de mesure tension réseau triphasée + neutre
- Entrée de mesure des courants triphasés
- Interface de programmation optique, isolée galvaniquement, haute vitesse, compatible avec USB et WiFi
- Horodateur (HTR) avec réserve de charge
- Enregistrement des 250 derniers évènements.

Nota Des informations supplémentaires sur ce qui est inclus dans les chapitres suivants peuvent être obtenues en téléchargeant le manuel de contrôleur de facteur de puissance RPC 8BGA complet de la zone download de systèmes de correction de facteur de puissance de basse tension ICAR sur <u>www.next.ortea.com</u>.

# 2 FONCTION DES TOUCHES AVANT

- **Touche** D Pour rappeler le menu principal et confirmer un choix.
- Touches ▲ et ▼ Pour faire défiler les pages de l'afficheur ou sélectionner la liste des options d'un menu.
- Touche 
  Pour baisser la valeur d'un paramètre/sélection ou abandonner un menu.
- Touche > Pour augmenter la valeur d'un paramètre ou faire défiler les éventuelles sous-pages.

# 3 LED AVANT

3.1 LED D'ALARME (ROUGE)

Clignote pour indiquer qu'une alarme est active.

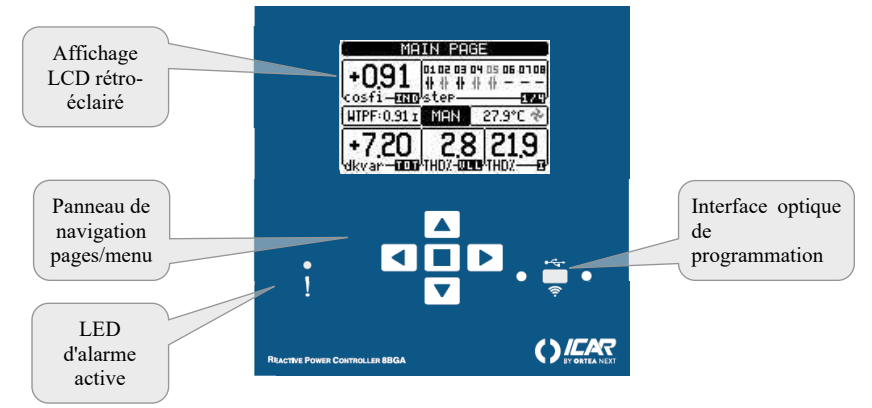

# 4 MODES OPERATIONNELS

Le mode opérationnel en cours apparaît en négatif au centre de la page principale. Voici les trois modes disponibles:

# 4.1 MODE MANUEL (MAN)

Lorsque l'appareil est neuf et n'a jamais été programmé, il entre automatiquement en mode manuel. Quand l'appareil est en mode manuel, vous pouvez sélectionner l'un des gradins (steps) et l'activer ou le désactiver manuellement. Dans la page principale, appuyez sur  $\blacktriangleright$ . Le gradin no. 1 s'inscrit sur l'afficheur. Pour sélectionner le gradin voulu, appuyez sur  $\triangleleft$  ou  $\blacktriangleright$ . Appuyez sur  $\blacktriangle$  pour activer ou  $\blacktriangledown$  pour désactiver le gradin sélectionné. Si le numéro correspondant au gradin est en grisé, cela signifie que le gradin n'est pas disponible car le temps de reconnexion n'est pas encore échu. Dans ce cas, si vous lancez une commande de fermeture, le numéro de gradin clignotera pour indiquer que l'opération a été acceptée et qu'elle sera exécutée dès que possible. La configuration manuelle des gradins se maintient même en cas de coupure de la tension d'alimentation. Quand l'appareil est réalimenté, l'état d'origine des gradins est rétabli.

# 4.2 MODE AUTOMATIQUE (AUT)

En mode automatique, l'appareil calcule la configuration optimale des gradins pour atteindre le  $\cos \phi$  programmé. Le critère de sélection tient compte de nombreuses variables telles que la puissance de chaque gradin, le nombre de manœuvres, le temps total d'utilisation, le temps de reconnexion, etc. Quand un gradin va être activé/désactivé, son numéro d'identification clignote. Le clignotement se prolonge quand l'activation du gradin n'est pas possible à cause du temps de reconnexion (temps de déchargement du condensateur). Si le numéro correspondant au gradin est en gris, cela signifie que le gradin n'est pas disponible car le temps de reconnexion n'est pas encore échu. L'appareil attendra la fin de ce délai.

# 4.3 MODE TEST

L'activation et la désactivation des sorties se produit comme en mode manuel <u>mais sans considérer le temps de reconnexion</u>. Au terme de la programmation des paramètres, l'appareil sort automatiquement du mode TEST. Pour entrer en mode TEST après la programmation de l'appareil, utilisez la commande relative du menu des commandes.

# 5 MENU PRINCIPAL

Le menu principal est composé d'un ensemble d'icônes graphiques permettant d'accéder rapidement aux mesures et aux paramétrages. A partir de l'affichage normal des mesures, appuyez sur la touche □ pour afficher le menu rapide. Appuyez sur ▲ ♥ pour vous déplacer vers la droite ou la gauche jusqu'à sélectionner la fonction nécessaire. L'icône sélectionnée est mise en négatif et l'inscription figurant au centre de l'afficheur décrit la fonction. Appuyez sur □ pour activer la fonction sélectionnée. Quand une fonction n'est pas disponible, son icône apparaît en grisé.

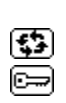

c. sont des raccourcis pour accéder rapidement aux pages d'affichage des mesures en sautant directement au groupe de mesures sélectionné; à ce stade, vous pourrez vous déplacer en avant ou en arrière comme d'habitude.

permettent de passer en mode manuel ou automatique.

définition du code numérique permettant d'accéder aux fonctions protégées (définition des paramètres, exécution de commandes).

permet d'accéder à la programmation des paramètres. Voir le chapitre relatif.

permet d'accéder au menu des commandes où l'utilisateur autorisé peut exécuter une série d'actions de remise à zéro et de rétablissement.

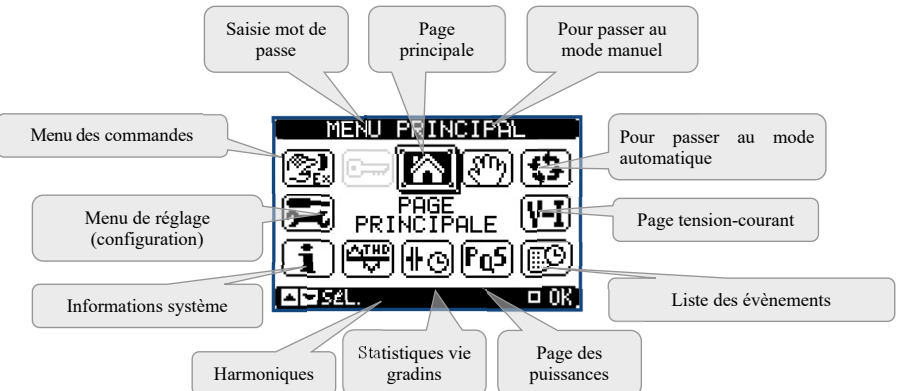

# 6 ACCES PAR MOT DE PASSE

Le mot de passe sert à activer ou bloquer l'accès au menu de réglage (configuration) et au menu des commandes. Sur les appareils neufs (par défaut), le mot de passe est désactivé et l'accès est libre. Quand les mots de passe sont activés, pour obtenir l'accès il faut tout d'abord entrer le code d'accès numérique relatif. Pour activer l'utilisation des mots de passe et définir les codes d'accès, reportez-vous au menu *M15 Mot de passe*. Il existe deux niveaux d'accès selon le code tapé :

- niveau utilisateur (Usr) il permet de remettre à zéro des valeurs enregistrées et de modifier certains paramétrages de l'appareil.
- niveau avancé (Adv) il donne les mêmes droits que l'accès Utilisateur mais il permet de modifier tous les paramétrages.

En affichage normal des mesures, appuyez sur  $\Box$  pour rappeler le menu principal, puis sélectionnez l'icône Mot de passe et appuyez sur  $\Box$  (fig. 1). La fenêtre de définition du mot de passe apparaît (fig.2). Les touches  $\blacktriangle$  et  $\blacktriangledown$  changent la valeur du chiffre encadré (fig.3). Les touches  $\blacktriangleleft$  et  $\blacktriangleright$  permettent de se déplacer entre les chiffres (fig.4). Entrez tous les chiffres du mot de passe puis positionnez-vous sur l'icône de la clé. Quand le mot de passe saisi correspond au Mot de passe de niveau Utilisateur (mot de passe : 1000) ou au Mot de passe de niveau avancé (mot de passe: 2000 valeur disponible uniquement si le régulateur n'est pas installé sur l'armoire de ICAR), le message de déverrouillage relatif apparaît. Quand le mot de passe a débloqué l'accès, celui-ci reste activé jusqu'à ce que :

- L'appareil soit éteint.
- L'appareil soit réinitialisé (après la sortie du menu du réglage).
- Il ne s'écoule plus de 2 minutes sans que l'opérateur n'appuie aucune touche.
- La touche  $\Box$  permet de quitter la configuration du mot de passe.

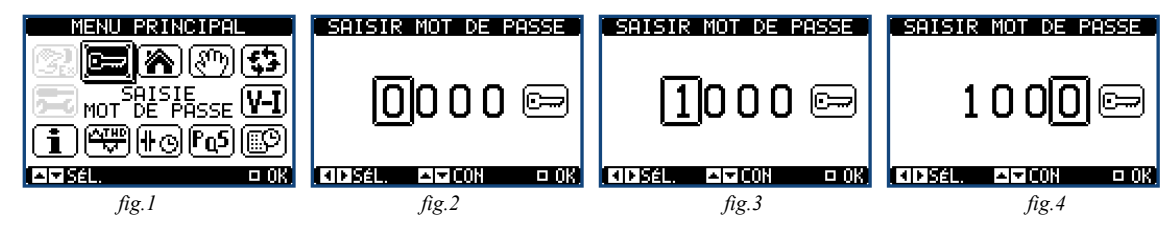

# 7 NAVIGATION ENTRE LES PAGES DE L'AFFICHEUR

Les touches  $\blacktriangle$  et  $\checkmark$  font défilé les pages d'affichage des mesures. La page actuelle est indiquée dans la barre de titre. Certaines mesures pourraient ne pas être affichées selon la programmation et le branchement de l'appareil. Certaines pages proposent des sous-pages ; utilisez la touche  $\blacktriangleright$  pour afficher par exemple les tensions et les courants sous forme de barres graphiques. Vous pouvez indiquer sur quelle page ou sous-page l'afficheur doit revenir automatiquement après un délai durant lequel aucune touche n'a été appuyé. Vous pouvez aussi programmer le système de sorte que l'affichage reste toujours dans la position où vous l'avez laissé. Pour définir ces fonctions, voir le menu M01 - Utilitaire.

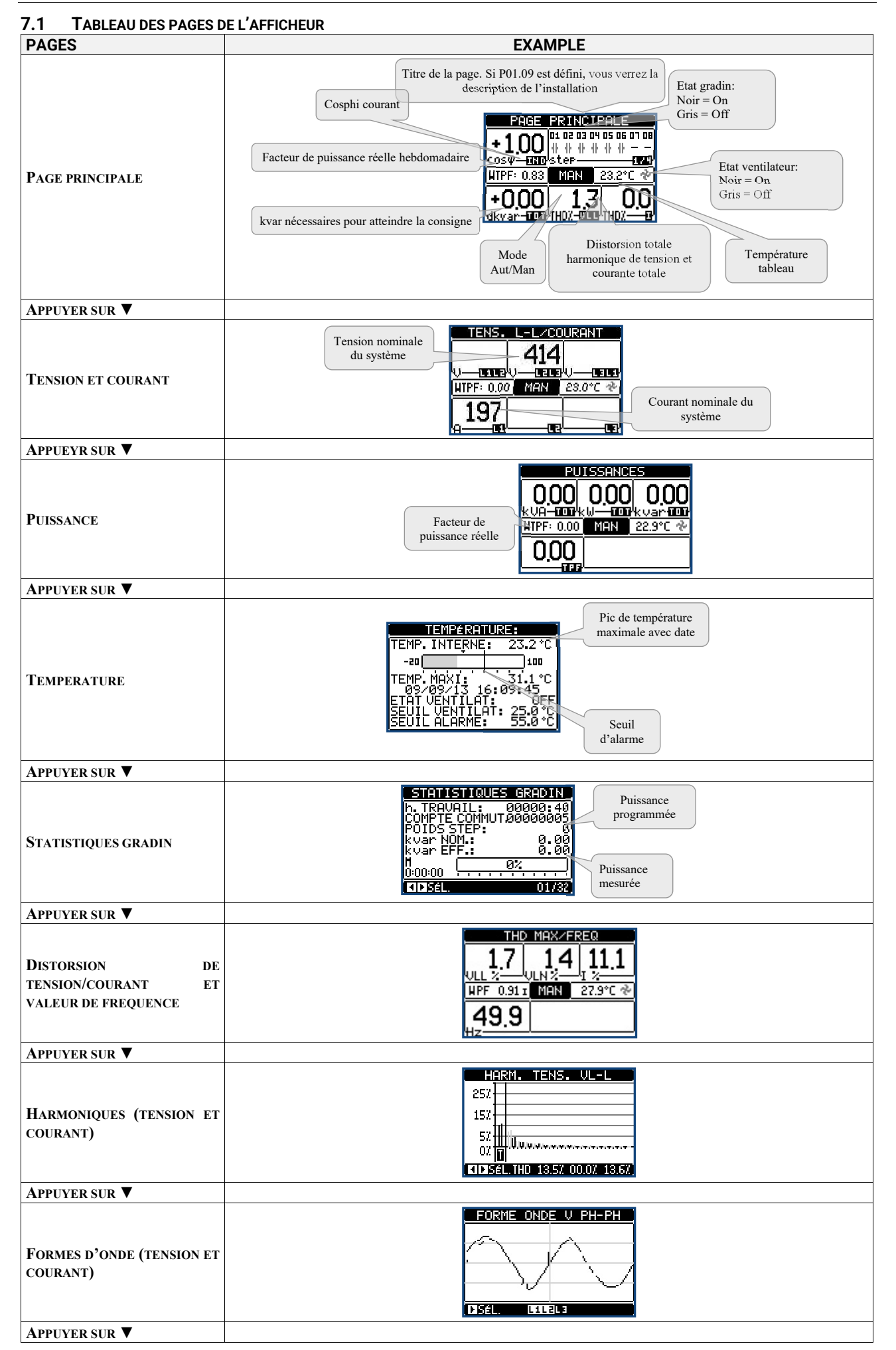

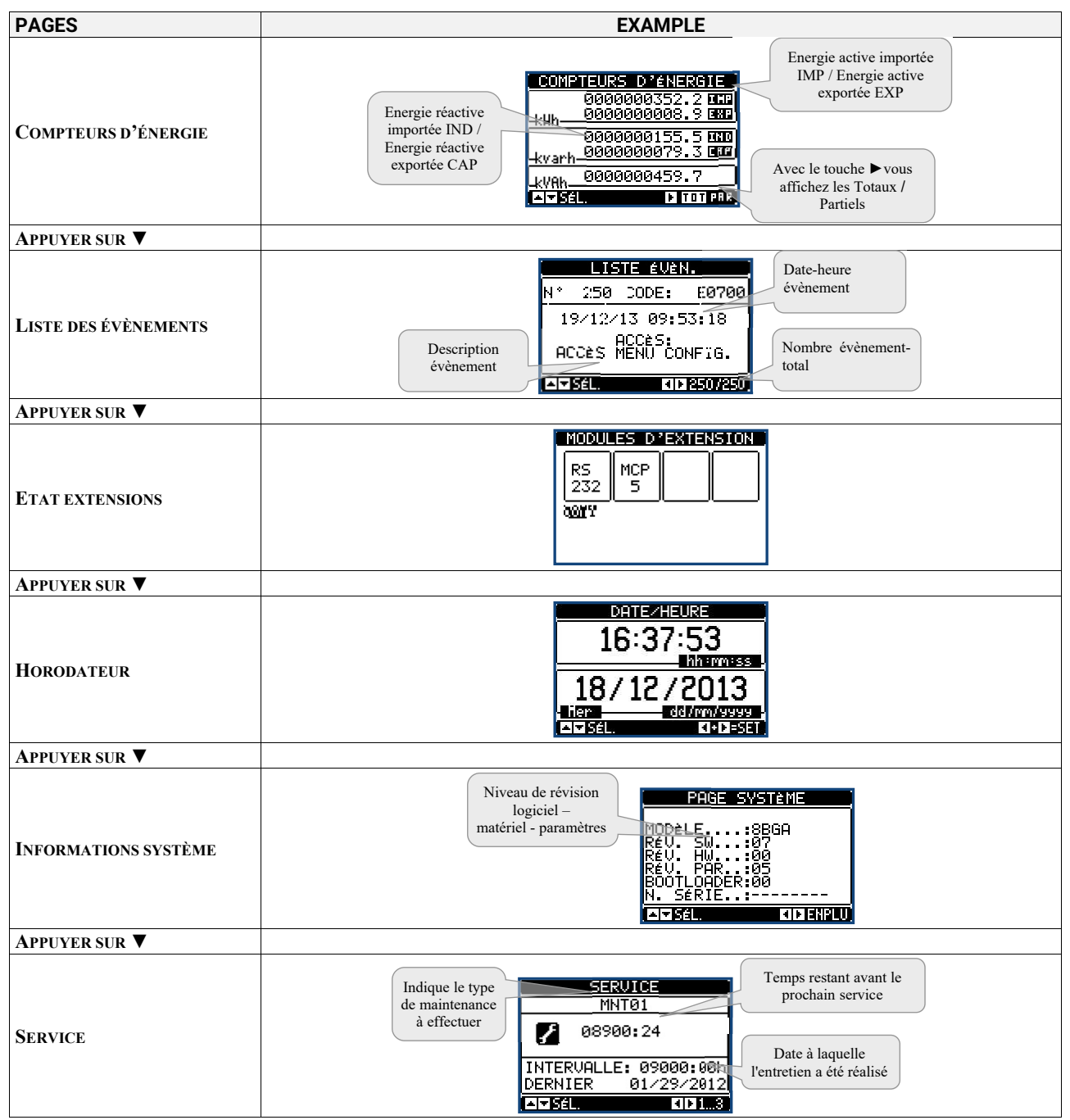

**Note** Si l'une des pages illustrées ci-dessus n'est pas affichée, c'est parce que sa fonction n'est pas activée. Par exemple, si vous ne programmez pas la fonction limites, la page relative ne sera pas affichée.

# 7.2 PARAMÉTRAGE DU FACTEUR DE PUISSANCE OBJECTIF

Pour définir le facteur de puissance objectif, à partir de la page d'accueil

| PAGE       | PRINC          | IPALE                           |
|------------|----------------|---------------------------------|
| +1.00      | 01 02 03  <br> | 04 05 06 01 08<br>4 4 4<br>1744 |
| WTPF: 0.83 | MAN            | 23.2°C 🏕                        |
| +0.00      | 1.<br>THOY-M   |                                 |

appuyez deux fois sur la touche ▲. La page de paramètres du facteur de puissance objectif apparaît alors:

|                       | •                  |
|-----------------------|--------------------|
| SETPOINT              | COSPHI 1           |
| P02.13                | 0.95IND            |
| ( <b></b> )           |                    |
| 0.50IND -             | 0.50CAP            |
| PRÉCÉD.<br>PAR DÉFAUT | 0.95IND<br>0.95IND |
| □ 0K                  | ND AUGH./RE        |

Utiliser les touches  $\blacktriangleleft$  et  $\blacktriangleright$  pour augmenter ou diminuer la valeur du facteur de puissance objectif. Pour confirmer, appuyez sur la touche  $\Box$ .

# 7.3 PAGE DE L'ANALYSE HARMONIQUE

Vous pouvez activer le calcul et l'affichage de l'analyse harmonique FFT jusqu'au 31ème ordre des mesures suivantes :

- tensions entre pluse
   tensions de phase
- courants

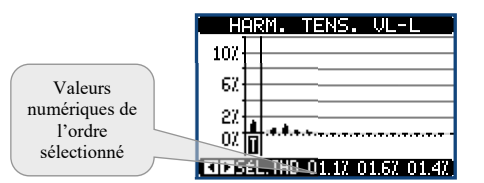

# 7.4 PAGE DE FORMES D'ONDE

Cette page représente graphiquement la forme d'onde des signaux de tension et de courant lus par le contrôleur.

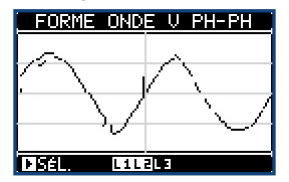

# 8 EXTENSIBILITÉ

Grâce à son bus d'extension, le contrôleur 8BGA peut être étendu avec des modules additionnels. Vous pouvez installer simultanément 4 modules au maximum. Les modules supportés se partagent dans les catégories suivantes :

- gradins additionnels
- modules de communication
- modules d'E/S numérique
- modules d'E/S analogique.

Pour insérer un module d'extension :

- 1. Couper l'alimentation
- 2. Retirer l'un des couvercles de protection des emplacements d'extension.
- 3. Insérer le crochet supérieur du module dans la fente située en haut du logement.
- 4. Tourner le module vers le bas en insérant le connecteur sur le bus.
- 5. Enfoncez jusqu'à ce que la patte située au bas du module se bloque et un déclic retentisse.

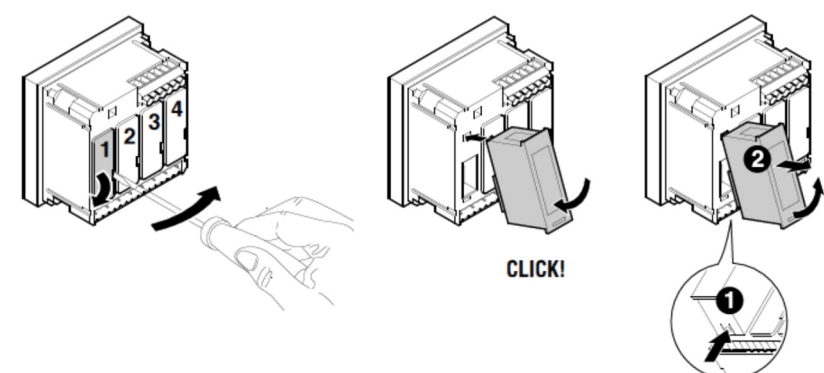

*Note* Pour retirer un module, débranchez toute tension dangereuse et répétez les opérations de l'étape 5 à l'étape 2 en sens inverse. Appuyer sur le point indiqué avec **0** pour libérer le module et le retirer (**2**).

Quand le contrôleur 8BGA est alimenté, il reconnaît automatiquement les modules qui y sont reliés.

Si la configuration du système est différente par rapport à la dernière configuration relevée (un module a été ajouté ou retiré), l'unité de base vous demande de configuration. Si vous répondez oui, la nouvelle configuration sera enregistrée et deviendra effective, si vous répondez non, le système signalera la discordance à chaque mise sous tension.

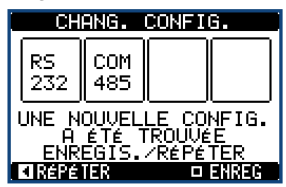

La configuration courante du système est affichée dans la page relative (modules d'extension), vous verrez le numéro, le type et l'état des modules reliés. Le numéro des E/S apparaît sous chaque module.

L'état (activé/désactivé) des E/S et des canaux de communication apparaît en surbrillance

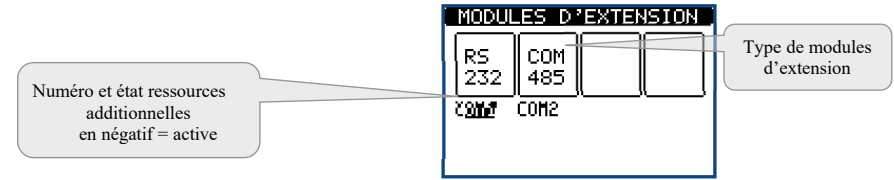

### 8.1 RESSOURCES ADDITIONNELLES

Les modules d'extension fournissent des ressources additionnelles que vous pouvez exploiter à l'aide des menus de configuration relatifs. Les menus de définition des extensions sont disponibles même si les modules ne sont pas physiquement présents.

| TYPE DE MODULE       | CODE    | FONCTION                                | MAX NR. |
|----------------------|---------|-----------------------------------------|---------|
| CDADING ADDITIONNELS | OUT 2NO | 2 RELAIS GRADINS                        | 4       |
| GRADINS ADDITIONNELS | STR 4NO | 4 GRADINS STATIQUES (FAST)              | 2       |
|                      | COM USB | USB                                     | 2       |
|                      | COM 232 | RS-232                                  | 2       |
| COMMUNICATION        | COM 485 | RS-485                                  | 2       |
| COMMUNICATION        | WEB ETH | Ethernet                                | 1       |
|                      | COM PRO | Profibus® DP                            | 1       |
|                      | COM GSM | GSM-GPRS                                | 1       |
| E/S NUMEDIOUES       | INP 4OC | 4 ENTREES                               | 2       |
| E/S NUMERIQUES       | 2IN 2SO | 2 ENTREES + 2 SORTIES STATIQUES         | 4       |
|                      | INP 2AN | 2 ENTREES ANALOGIQUES                   | 2       |
| E/S ANALOGIQUES      | OUT 2AN | 2 SORTIES ANALOGIQUES                   | 2       |
|                      | MCP5    | PROTECTION HARMONIQUE DES CONDENSATEURS | 4       |

### 8.2 CANAUX DE COMMUNICATION

Au 8BGA contrôleur, vous pouvez relier au maximum 2 modules de communication, nommés COMn. Le menu de configuration des communications prévoit donc deux sections ( $n=1 \dots 2$ ) de paramètres pour définir les ports de communication.

# 9 ENTREES, SORTIES, VARIABLES INTERNES, COMPTEURS, ENTREES ANALOGIQUES.

Les entrées et les sorties sont identifiées par un sigle et un numéro progressif. Par exemple, les entrées numériques se nomment INPx, où x indique le numéro de l'entrée. De même, les sorties numériques se nomment OUTx.

| CODE | DESCRIPTION            | BASE | EXP |
|------|------------------------|------|-----|
| INPx | Entrées numériques     | -    | 18  |
| OUTx | Sorties numériques     | 18   | 916 |
| COMx | Ports de communication | -    | 12  |
| AINx | Entrées analogiques    | -    | 14  |
| AOUx | Sorties analogiques    | -    | 14  |

# 10 SEUILS LIMIT (LIMX)

Les seuils limite LIMn sont des variables internes dont l'état dépend du dépassement des limites définies pour une mesure parmi celles effectuées par le système (ex. puissance active totale supérieure à 25kW).

# 11 VARIABLES A DISTANCE (REMX)

Le régulateur 8BGA peut gérer 16 variables au maximum commandées à distance (REM1...REM16).

# 12 ALARMES UTILISATEUR (UAX)

Vous pouvez définir 8 alarmes programmables au maximum (UA1...UA8).

### 13 CONFIGURATION MAÎTRE/ESCLAVE

Pour augmenter la flexibilité d'utilisation du régulateur 8BGA, vous disposez de la fonction *Maître-Esclave* (Master-Slave) qui permet de composer une série de batteries de condensateurs pour des installations de grande puissance, dont chacun est pourvu de son régulateur et des batteries de condensateurs relatives. Cette solution permet d'étendre de manière modulaire la puissance de compensation installée au cas où les exigences de l'installation augmenteraient.

### 14 PORT DE PROGRAMMATION IR

La configuration des paramètres du contrôleur 8BGA peut être effectuée à travers le port optique avant, à l'aide de la clé de programmation IR-USB ou de la clé IR-WiFi. Ce port de programmation offre les avantages suivants :

- Il permet d'effectuer la configuration et l'entretien du contrôleur sans accéder à l'arrière de l'appareil et donc sans ouvrir le tableau électrique.
- Il est isolé galvaniquement du circuit interne du contrôleur, ce qui garantit la plus grande sécurité pour l'opérateur.
- Il permet une vitesse élevée de transfert des données.
- Il permet une protection avant IP54.
- Il limite la possibilité des accès non autorisés à la configuration du dispositif.

En approchant une clé de programmation au port avant et en insérant les fiches dans le logement approprié, les deux dispositifs se reconnaîtront mutuellement ce qui est indiqué par la couleur verte de la DEL LINK de la clé de programmation.

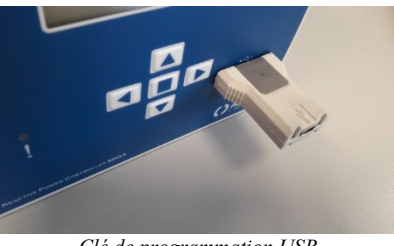

Clé de programmation USB

# 15 REGLAGE DES PARAMETRES

### 15.1 REGLAGE PAR ORDINATEUR

Le logiciel de configuration et de commande à distance « PFC Remote Monitoring » permet de transférer les paramètres de configuration (précédemment définis) à partir de contrôleur vers le disque de l'ordinateur et inversement. Le transfert des paramètres de l'ordinateur vers le contrôleur peut être partiel, à savoir seulement les paramètres des menus indiqués. Outre les paramètres, l'ordinateur permet de configurer aussi la page d'informations permettant d'insérer les informations, les caractéristiques, les données, etc. relatives à l'application.

### 15.2 RÉGLAGE PAR LE PANNEAU AVANT

Pour accéder au menu de réglage des paramètres (setup):

- Prédisposez le régulateur en mode MAN et désactivez tous les gradins.
- En affichage normal des mesures, appuyez sur □ pour rappeler le menu principal.
- Sélectionnez l'icône. Si elle n'est pas disponible (affichée en grisé), vous devez saisir le mot de passe de déblocage (voir le chapitre Accès par mot de passe).
- Appuyez sur □ pour accéder au menu de configuration.

Le tableau ci-dessous apparaît, il présente les sous-menus de réglages où sont regroupés tous les paramètres selon un critère lié à leur fonction. Sélectionnez le menu voulu à l'aide des touches  $\blacktriangle$  et  $\triangledown$  puis confirmez avec  $\square$ . Pour quitter cette page et revenir à l'affichage des mesures, appuyez sur  $\blacktriangleleft$ .

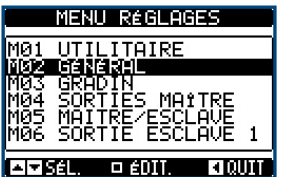

Réglages: sélection de menu

Le tableau suivant indique la liste des sous-menus disponibles :

| CODE | MENU                | DESCRIPTION                                              |  |  |  |
|------|---------------------|----------------------------------------------------------|--|--|--|
| M01  | UTILITAIRE          | Langue, luminosité, pages afficheur, etc.                |  |  |  |
| M02  | GENERAL             | Données caractéristiques installation/tableau électrique |  |  |  |
| M03  | STEPS (GRADINS)     | Configuration gradins condensateurs                      |  |  |  |
| M04  | SORTIES MAITRE      | Sorties programmables régulateur maître                  |  |  |  |
| M05  | MAITRE / ESLAVE     | Configuration rôle appareil                              |  |  |  |
| M06  | SORTIES ESLAVE 01   | Sorties programmables esclave 01                         |  |  |  |
|      |                     |                                                          |  |  |  |
| M13  | SORTIES ESLAVE 08   | Sorties programmables esclave 08                         |  |  |  |
| M14  | ENTREES PROG.       | Fonctions programmables entrées numériques               |  |  |  |
| M15  | MOT DE PASSE        | Activation protection accès                              |  |  |  |
| M16  | COMMUNICATION       | Paramètres canaux de communication                       |  |  |  |
| M17  | PROTECTIONS BASE    | Protections standard du tableau                          |  |  |  |
| M18  | PROT. HARMONIQUES   | Protection des harmoniques (module EXP1016)              |  |  |  |
| M19  | DIVERS              | Paramétrages divers                                      |  |  |  |
| M20  | SEUILS LIMITE       | Seuils sur les mesures                                   |  |  |  |
| M21  | COMPTEURS           | Compteurs généraux programmables                         |  |  |  |
| M22  | ENT. ANALOGIQUES    | Entrées analogiques programmables                        |  |  |  |
| M23  | SORTIES ANALOGIQUES | Sorties analogiques programmables                        |  |  |  |
| M24  | IMPULSIONS ENERGIE  | Impulsions incrément compteurs d'énergie                 |  |  |  |
| M25  | ALARMES UTILISATEUR | Programmation source et texte alarmes                    |  |  |  |
| M26  | PROPRIETES ALARMES  | Actions provoquées par les alarmes                       |  |  |  |

Sélectionnez le sous-menu et appuyez sur 🗆 pour afficher les paramètres. Tous les paramètres sont accompagnés du code, de la description et de la valeur actuelle.

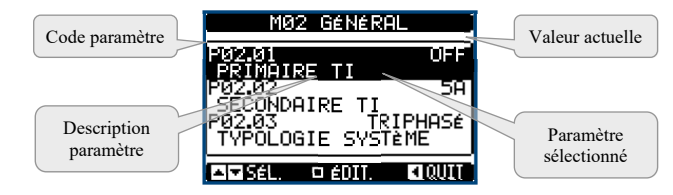

Réglage: selection des parameters

Pour modifier la valeur d'un paramètre, sélectionnez-le et appuyez sur  $\Box$ . Si vous ne saisissez pas le mot de passe Avancé, vous ne pourrez pas accéder à la page de modification et un message relatif s'affichera. En revanche, si vous débloquez l'accès, la page de modification apparaît.

| Paramètre sélectionné        | PRIMAIRE TI Nouvelle valeur définie |
|------------------------------|-------------------------------------|
|                              | P02.01 OFF                          |
| Valeur minimum<br>possible   | 0 Valeur maximum possible           |
|                              | PRÉCÉD. OFF<br>PAR DÉFAUT OFE       |
| Barre graphique valeur-plage | □ 0K                                |

Réglage: modification de la page

En mode Modification, utilisez les touches  $\blacktriangleleft$  et  $\blacktriangleright$  pour modifier la valeur. Vous verrez aussi une barre graphique indiquant la plage de définition, les valeurs minimum et maximum possibles, la valeur précédente et la valeur par défaut.

Si vous appuyez sur  $\blacktriangleleft + \blacktriangle$  ensemble, vous définissez la valeur la plus petite possible, tandis qu'avec la combinaison  $\blacktriangle + \blacktriangleright$  vous sélectionnez la valeur la plus grande. La combinaison  $\blacktriangleleft + \blacktriangleright$  rétablit la valeur par défaut. Durant la définition d'un texte, utilisez les touches  $\blacktriangle$  et  $\blacktriangledown$  pour sélectionner un caractère alphanumérique et utilisez  $\blacktriangleleft$  et  $\blacktriangleright$  pour déplacer le curseur à l'intérieur du texte. Si vous appuyez simultanément sur  $\blacktriangle$  et  $\blacktriangledown$  la sélection alphanumérique se positionne directement sur le caractère 'A'. Appuyez sur  $\square$  pour revenir à la sélection des paramètres. La valeur entrée est enregistrée. Appuyez sur  $\blacktriangleleft$  pour enregistrer les modifications et quitter la page. Le régulateur se réinitialise et revient en fonctionnement normal. Si vous n'appuyez aucune touche pendant 2 minutes consécutives, vous quittez automatiquement le menu setup et vous revenez à l'affichage normal sans enregistrer les paramètres.

Nous vous rappelons que vous ne pouvez faire une copie de sauvegarde dans la mémoire EEPROM du contrôleur que des données de configuration modifiables par le biais du clavier. Vous pourrez ainsi les restaurer dans la mémoire de travail si nécessaire. Les commandes de copie de sauvegarde et de restauration des données sont disponibles dans le menu des commandes (voir chapitre « Menu des commandes »)

### 15.3 TABLEAU DES PARAMÈTRES

Vous trouverez ci-dessous tous les paramètres de configuration disponibles sous forme de tableau. Chaque paramètre est accompagné de la plage de définition, de sa valeur par défaut et d'une description de sa fonction. La description qui s'inscrit sur l'afficheur pourrait être différente de celle indiquée ci-dessous à cause du nombre réduit de caractères disponibles. Reportez-vous toujours au code du paramètre.

**Nota** Les paramètres imprimés dans le tableau sur un arrière-plan gris sont essentiels pour le fonctionnement de l'installation; ils représentent la programmation minimum indispensable pour la mise en marche.

| M01 - UTIL | Psw (M15)                                                    | UdM | Defaut | Plage      |                                                                                                    |
|------------|--------------------------------------------------------------|-----|--------|------------|----------------------------------------------------------------------------------------------------|
| P01.01     | Langue                                                       | Usr |        | English    | Anglais/Italien/Français<br>Espagnol/Portugais/Allemand<br>Polonais/Tchèque/Russe<br>Personnalisée |
| P01.02     | Configuration de l'horloge à la mise sous tension du système | Usr |        | OFF        | OFF-ON                                                                                             |
| P01.03     | Contraste ACL                                                | Usr | %      | 50         | 0-100                                                                                              |
| P01.04     | Intensité élevée du rétroéclairage                           | Usr | %      | 100        | 0-100                                                                                              |
| P01.05     | Intensité basse du rétroéclairage                            | Usr | %      | 25         | 0-50                                                                                               |
| P01.06     | Temps de passage au rétroéclairage à basse intensité         | Usr | s      | 180        | 5-600                                                                                              |
| P01.07     | Retour à la page par défaut                                  | Usr | s      | 60         | OFF / 10-600                                                                                       |
| P01.08     | Page par défaut                                              | Usr |        | principale | (liste pages)                                                                                      |
| P01.09     | Description installation                                     | Usr |        | (vide)     | chaîne 20 car.                                                                                     |
| D01.01 0   | 7 (1 t)                                                      |     |        |            |                                                                                                    |

P01.01 Sélection de la langue pour les textes sur l'afficheur.

P01.02 Activation accès automatique à la configuration de l'horodateur (HTC) après la mise sous tension.

P01.03 Réglage du contraste du ACL.

P01.04 Réglage du rétroéclairage à intensité élevée de l'afficheur.

P01.05 Réglage du rétroéclairage à intensité faible de l'afficheur.

**P01.06** Temps retard du passage au rétroéclairage à intensité faible.

P01.07 Temps retard de rétablissement de l'affichage de la page par défaut quand aucune touche n'est enfoncée. S'il est programmé sur OFF, l'afficheur reste toujours sur la dernière page sélectionnée manuellement.

**P01.08** Page par défaut affichée lors de la mise sous tension et après le retard.

P01.09 Texte libre avec un nom alphanumérique identifiant l'installation. Si vous définissez une description, celle-ci apparaîtra comme le titre de la page principale. On l'utilise aussi comme identification pour la télésignalisation via SMS/E-mail.

| M02 – GENERAL |                                | Psw (M15) | UdM  | Défaut    | Plage                                                        |
|---------------|--------------------------------|-----------|------|-----------|--------------------------------------------------------------|
| P02.01        | Primaire TI                    | Usr       | А    | OFF       | OFF/1-30000                                                  |
| P02.02        | Secondaire TI                  | Usr       | А    | 5         | 1 / 5                                                        |
| P02.03        | Type d'installation            | Usr       |      | Triphasée | Triphasée / Monophasée                                       |
| P02.04        | Phase lecture courants         | Usr       |      | L1        | L1/L2/L3/L1 L2 L3                                            |
| P02.05        | Sens de connexion TI           | Usr       |      | Aut       | Aut / Dir / Rev                                              |
| P02.06        | Phase lecture tensions         | Usr       |      | L1-L2-L3  | L1-L2/L2-L3/L3-L1<br>L1-N/L2-N/L3-N<br>L1-L2-L3 / L1-L2-L3-N |
| P02.07        | Puissance de plus petit gradin | Usr       | kvar | 1.00      | 0.10 - 10000                                                 |
| P02.08        | Tension assignée condensateurs | Usr       | V    | 400       | 50 - 50000                                                   |
| P02.09        | Fréquence assignée             | Usr       | Hz   | Aut       | Aut / 50Hz / 60Hz / Variable                                 |
| P02.10        | Temps de reconnexion           | Usr       | s    | 60        | 1-30000                                                      |
| P02.11        | Sensibilité                    | Usr       | s    | 60        | 1-1000                                                       |
| P02.12        | Sensibilité à la déconnexion   | Usr       | s    | OFF       | OFF / 1 – 600                                                |
| P02.13        | Setpoint cosphi 1 (standard)   | Usr       |      | 0.95 IND  | 0.50 IND - 0.50 CAP                                          |
| P02.14        | Setpoint cosphi 2              | Usr       |      | 0.95 IND  | 0.50 IND – 0.50 CAP                                          |

| M02 – GENERAL                                                                                                    |                                                                                     | Psw (M15)                            | UdM                        | Défaut                          | Plage                                                  |  |  |
|----------------------------------------------------------------------------------------------------|-------------------------------------------------------------------------------------|--------------------------------------|----------------------------|---------------------------------|--------------------------------------------------------|--|--|
| P02.15                                                                                                    | Setpoint cosphi 3                                                                   | Usr                                  |                            | 0.95 IND                        | 0.50 IND – 0.50 CAP                                    |  |  |
| P02.16                                                                                                    | Setpoint cosphi générateur                                                          | Usr                                  |                            | 0.95 IND                        | 0.50 IND – 0.50 CAP                                    |  |  |
| P02.17                                                                                                    | Tolérance + sur setpoint                                                            | Usr                                  |                            | 0.00                            | 0 - 0.10                                               |  |  |
| P02.18                                                                                                    | Tolérance – sur setpoint                                                            | Usr                                  |                            | 0.00                            | 0 - 0.10                                               |  |  |
| P02.19                                                                                                    | Déconnexion gradin en mode générateur                                               | Usr                                  |                            | OFF                             | OFF / ON                                               |  |  |
| P02.20                                                                                                    | Courant assigné installation                                                        | Usr                                  | А                          | Aut                             | Aut / 1 – 30000                                        |  |  |
| P02.22                                                                                                    | Tension assignée installation                                                       | Usr                                  |                            | LV                              | LV / LV - MV / MV                                      |  |  |
| P02.23                                                                                                    | Utilisation TP                                                                      | Usr                                  |                            | OFF                             | OFF / ON                                               |  |  |
| P02.24                                                                                                    | Primaire TP1                                                                        | Usr                                  | V                          | 100                             | 50-50000                                               |  |  |
| P02.25                                                                                                    | Secondaire TP1                                                                      | Usr                                  | V                          | 100                             | 50-500                                                 |  |  |
| P02.26                                                                                                    | Primaire TP2                                                                        | Usr                                  | V                          | 100                             | 50-50000                                               |  |  |
| P02.27                                                                                                    | Secondaire TP2                                                                      | Usr                                  | V                          | 100                             | 50-500                                                 |  |  |
| P02.28                                                                                                    | Mode insertion gradin                                                               | Usr                                  |                            | Standard                        | Standard/Linéaire/Fast (Rapide)/Lin. sing              |  |  |
| P02.29                                                                                                    | Retard insertion statique                                                           | Usr                                  | cycles                     | 9                               | 1-50                                                   |  |  |
| P02.30                                                                                                    | Activation setpoint Tanphi                                                          | Usr                                  |                            | OFF                             | OFF / ON                                               |  |  |
| P02.31                                                                                                    | Setpoint Tanphi                                                                     | Usr                                  |                            | 0.29                            | -1.732 - +1.732                                        |  |  |
| P02.32                                                                                                    | Mode sensibilité                                                                    | Usr                                  |                            | Proport.                        | Proport. / Fixe                                        |  |  |
| P02.33                                                                                                    | Setpoint tan                                                                        | Usr                                  |                            | 0.29                            | -1.732 - +1.732                                        |  |  |
| P02.34                                                                                                    | Correction angle tension/courant                                                    | Usr                                  | 0                          | 0                               | 0-360°                                                 |  |  |
| P02.01                                                                                                    | Valeur du primaire des transformateurs de courant                                   | t. Exemple: avec                     | c TI 800/5                 | , définissez 80                 | 00. S'il est défini sur OFF, à la mise sous            |  |  |
| D02.02                                                                                                    | tension, l'appareil demandera de configurer le TI e                                 | et permettra l'ac                    | cès direct                 | à ce paramèti                   | re.                                                    |  |  |
| P02.02                                                                                                    | Type d'installation : Triphasée : Monophasée                                        | ant. Exemple. av                     |                            | <i>s</i> , ueriinssez           | 5.                                                     |  |  |
| P02.04                                                                                                    | Définit sur quelles et sur combien de phases l'appa                                 | areil lit le signal                  | l de coura                 | nt. La connexi                  | on des entrées de courant doit correspondre à la       |  |  |
| D00.05                                                                                                    | valeur indiquée par ce paramètre. Toutes les comb                                   | inaisons possib                      | les avec le                | e paramètre P(                  | 02.06 sont supportées.                                 |  |  |
| P02.05                                                                                                    | Lecture de la polarité de connexion des TI :                                        | h la mice cous te                    | maion Or                   | neut l'utilice                  | r seulement guand on travaille avec un seul TI         |  |  |
|                                                                                                    | et quand l'installation n'a aucun dispositif générat                                | eur.                                 |                            | i peut i utilise.               | r seulement quanti on travanie avec un seur 11         |  |  |
|                                                                                                    | <b>Dir</b> = Reconnaissance automatique désactivée. Co                              | nnexion directe                      |                            |                                 |                                                        |  |  |
| D02.07                                                                                                    | <b>Rev</b> = Reconnaissance automatique désactivée. Co                              | onnexion invers                      | e.                         |                                 |                                                        |  |  |
| P02.00                                                                                                    | valeur indiquée par ce paramètre. Toutes les comb                                   | arell fit le signal                  | l de tensio<br>les avec le | n. La connexi<br>e paramètre P( | 02 04 sont supportées.                                 |  |  |
| P02.07                                                                                                    | Valeur en kvar du gradin le plus petit installé (équ                                | ivalent au poids                     | s 1). Puiss                | ance assignée                   | de la batterie de condensateurs distribuée à la        |  |  |
|                                                                                                    | tension assignée indiquée dans P02.08 et se référat                                 | nt au total des tr                   | ois conde                  | nsateurs si l'a                 | pplication est triphasée.                              |  |  |
| P02.08                                                                                                    | Tension assignée des condensateurs à laquelle est                                   | distribuée la pui                    | issance sp                 | écifiée dans P                  | 02.07. Si les condensateurs sont utilisés à une        |  |  |
| P02.09                                                                                                    | Fréquence de fonctionnement de l'installation :                                     | ssignee, la puiss                    | sance resu                 | name sera rec                   | alculee automatiquement par le regulateur.             |  |  |
|                                                                                                    | <b>Auto</b> = sélection automatique entre 50 et 60 Hz à $\therefore$                | la mise sous ten                     | sion.                      |                                 |                                                        |  |  |
|                                                                                                    | 50Hz = fixe at  50  Hz.                                                             |                                      |                            |                                 |                                                        |  |  |
|                                                                                                    | 60Hz = fixe to $60 Hz$ .                                                            |                                      |                            |                                 |                                                        |  |  |
| P02.10                                                                                                    | Temps minimum qui doit s'écouler entre la décom                                     | nexion d'un gra                      | din et la r                | econnexion su                   | ccessive aussi bien en mode MAN que AUT.               |  |  |
|                                                                                                    | Pendant ce délai, le numéro du gradin est affiché e                                 | en grisé sur la pa                   | age princij                | pale.                           | ľ                                                      |  |  |
| P02.11                                                                                                    | Sensibilité à la connexion. Paramètre qui définit la                                | vitesse de réac                      | tion du ré                 | gulateur. Ave                   | e des valeurs basses de P02.11, le réglage est         |  |  |
|                                                                                                    | rapide (plus grande precision autour du consigne r                                  | nais un plus gra                     | nd nombr                   | e de manoeuv                    | res). En revanche avec des valeurs elevees, les        |  |  |
|                                                                                                    | inversement proportionnel à la demande du gradin                                    | d'atteindre le c                     | consigne :                 | temps d'atten                   | te = (sensibilité/nombre de gradins requis).           |  |  |
|                                                                                                    | Exemple: en définissant la sensibilité à 60s, si vou                                | s demandez l'in                      | sertion d'                 | un gradin de j                  | poids 1, le délai d'attente est de $60s (60/1 = 60)$ . |  |  |
| D02 12                                                                                                    | En revanche, si le total est de 4 gradins, le délai se                              | ra de 15s (60/4                      | = 15).                     | knowt à la déaa                 | nnovion Stil oot défini our OEE la                     |  |  |
| r02.12                                                                                                    | déconnexion a les mêmes temps de réaction que la                                    | connexion régl                       | lée avec le                | e paramètre pr                  | écédent.                                               |  |  |
| P02.13                                                                                                    | Point de consigne du cosphi. Valeur "setpoint" util                                 | lisée dans les ap                    | plications                 | standard.                       |                                                        |  |  |
| P02.14 - P02                                                                                                    | 2.15 Points de consigne alternatifs sélectionnables                                 | à travers des co                     | mbinaisor                  | ns d'entrées nu                 | umériques programmées avec la fonction                 |  |  |
| P02 16                                                                                                    | appropriée.                                                                         | uit une nuiscono                     | a activa v                 | are la fournice                 | eur (avec puissance active/cosphi de signe             |  |  |
| 102.10                                                                                                    | négatif).                                                                           | unt une puissane                     |                            |                                 | eur (avec puissance active/cospin de signe             |  |  |
| P02.17 - P02                                                                                                    | 2.18 Tolérance autour du consigne. Quand le cospl                                   | hi se trouve à l'i                   | ntérieur d                 | e la gamme de                   | élimitée par ces paramètres, en AUT, l'appareil        |  |  |
|                                                                                                    | n'exécute pas de insertions/désinsertions de gradir                                 | ns même si le de                     | elta-kvar e                | st supérieur a                  | u gradin le plus petit.                                |  |  |
| P02 19                                                                                                    | ement = nuissance active et cosnhi négatif) tous                                    |                                      |                            |                                 |                                                        |  |  |
| 1 02.17                                                                                                    | les gradins sont déconnectés.                                                       |                                      |                            | eur (engenur                    | puissance active et cospin negatiti, tous              |  |  |
| P02.20                                                                                                    | Courant assigné de l'installation. Valeur utilisée p                                | our le bas d'éch                     | elle des b                 | arres graphiqu                  | les et la définition des seuils de courant             |  |  |
| D02 22                                                                                                    | exprimés en pourcentage. S'il est défini sur Aut, l'                                | appareil utilise                     | la valeur                  | de P02.01 (Pri                  | maire TI).                                             |  |  |
| ruz.22 1 ype de tension de 1 installation. Seion la configuration de ce parametre, il faut utiliser les schemas de connexion appropriés qui s<br>trouvent à la fin du manuel |                                                                                     |                                      |                            |                                 |                                                        |  |  |
| P02.23                                                                                                    | <b>P02.27</b> Données des TP éventuellement utilisés dans les schémas de connexion. |                                      |                            |                                 |                                                        |  |  |
| P02.28                                                                                                    | Sélection du mode d'insertion des gradins :                                         |                                      |                            |                                 |                                                        |  |  |
|                                                                                                    | Standard - fonctionnement normal avec sélection                                     | libre des gradir                     | 18<br>}                    | lon 1c                          | de englis de serve décours d'alant                     |  |  |
|                                                                                                    | inverse selon la logique LIFO (Last In First Out /                                  | sion de gauche a<br>dernier entré pr | a arone se                 | ti). En cas de e                | oue gradin; ils seront deconnectes dans le sens        |  |  |
|                                                                                                    | d'un autre gradin entraîne le dépassement du point                                  | t de consigne, le                    | e régulatei                | ir ne l'insèrera                | a pas.                                                 |  |  |
|                                                                                                    | Fast (rapide) - Commutation rapide utilisée avec                                    | les modules à th                     | nyristor et                | le paramètre l                  | P03.n.02 défini "Statique".                            |  |  |

Lin.sing. - Comme dans le cas linéaire, mais les étapes sont un connecté à la fois.

#### ICAR by ORTEA NEXT

P02.29 Après avoir commandé l'insertion d'un gradin, la lecture des mesures est suspendu pour le nombre de périodes (cycles) spécifié dans ce paramètre afin de permettre au module statique d'insérer les condensateurs. Cette fonction permet d'éviter des oscillations de réglage. Réglez le délai en fonction des caractéristiques techniques (temps de fermeture) déclarées par le constructeur du module statique.

P02.30Active la configuration du point de consigne (setpoint) comme tangente de l'angle de déphasage (Tanphi) au lieu du cosinus (Cosphi).<br/>On l'utilise comme référence du fournisseur d'énergie dans certains pays européens.

- **P02.31** Valeur de la consigne Tanphi. Des valeurs négatives de Tanphi correspondent à des Cosphi capacitifs.
- P02.32
   Temps d'allumage / arrêt des les étapes : Proport.: Comme décrit dans le paramètre P02.11 ; Fixe: comme les paramètres P02.12 et P02.11.
- **P02.33** Point de consigne utilisé quand l'installation produit une puissance active vers le fournisseur (avec puissance active/Tanphi de signe négatif).

P02.34 Correction de l'angle de phase entre la tension et le courant (signal de courant en MT et signal de tension dans en bt).

| M03 – GRADII | NS - (STPn, n=132)         | Psw (M15) | UdM | Defaut     | Plage                 |
|--------------|----------------------------|-----------|-----|------------|-----------------------|
| P03.n.01     | Poids du gradin            | Usr       |     | OFF        | OFF/ 1 – 99           |
| P03.n.02     | Type d'insertion du gradin | Usr       |     | Contacteur | Contacteur / Statique |
| N. C         |                            |           |     |            |                       |

Nota Ce menu est partagé en 32 sections se référant à 32 gradins logiques possibles STP1...STP32 pouvant être gérés par le *8BGA*.
 P03.n.01 Poids du gradin n, référé à la valeur du gradin le plus petit. Ce numéro indique le multiple de puissance du gradin courant par rapport au gradin le plus petit défini avec P02.07. S'il est défini sur OFF, le gradin est désactivé et il ne sera pas utilisé.

P03.n.02 Type de dispositif s'occupant de l'insertion du gradin :

Contacteur = insertion électromécanique avec contacteur. Sur ce gradin on utilise le temps de reconnexion:

Statique = module électronique à thyristor utilisé pour la compensation de phase rapide. Le temps de reconnexion n'est pas considéré sur ce gradin.

| M04 -SORTIE | Psw (M15)               | UoM | Defaut | Plage                            |                                           |
|-------------|-------------------------|-----|--------|----------------------------------|-------------------------------------------|
| P04.n.01    | Fonction sortie OUTn    | Adv |        | n=18<br>Gradin x<br>n=916<br>OFF | Voir le tableau des fonctions des sorties |
| P04.n.02    | Numéro canal x          | Adv |        | n=18<br>x=18<br>n=916<br>x=1     | 1 – 99                                    |
| P04.n.03    | Sortie normale/inversée | Adv |        | NOR                              | NOR / REV                                 |

Nota Ce menu est partagé en 16 sections se référant à 16 sorties numériques possibles OUT01...OUT16, pouvant être gérées par le maître 8BGA; OUT81..OUT08 sur l'unité de base et OUT09...OUT16 sur les éventuels modules d'extension.

P04.n.1 Choisissez la fonction de la sortie sélectionnée (voir le tableau des fonctions de sorties programmables).

**P04.n.2** Numéro canal éventuellement associé à la fonction programmée pour le paramètre précédent. Exemple : si la fonction de la sortie est définie sur Alarme Axx et que vous voulez que cette sortie s'excite quand l'alarme A31 se vérifie, vous devez définir P04.n.02 sur la valeur 31.

**P04.n.3** Définit l'état de la sortie quand la fonction qui y est associée n'est pas active : NOR = sortie désexcitée; REV = sortie excitée.

| M05 – MAÎTRE / ESCLAVE |                          | Psw (M15) | UdM | Defaut | Plage                                             |
|------------------------|--------------------------|-----------|-----|--------|---------------------------------------------------|
| P05.01                 | Fonction Maître -Esclave | Usr       |     | OFF    | OFF / COM1 / COM2                                 |
| P05.02                 | Rôle appareil            | Usr       |     | Maître | Maître<br>Esclave01<br>Esclave02<br><br>Esclave08 |
| P05.03                 | Activation Esclave 1     | Usr       |     | OFF    | OFF-ON                                            |
| P05.04                 | Activation Esclave 2     | Usr       |     | OFF    | OFF-ON                                            |
| P05.05                 | Activation Esclave 3     | Usr       |     | OFF    | OFF-ON                                            |
| P05.06                 | Activation Esclave 4     | Usr       |     | OFF    | OFF-ON                                            |
| P05.07                 | Activation Esclave 5     | Usr       |     | OFF    | OFF-ON                                            |
| P05.08                 | Activation Esclave 6     | Usr       |     | OFF    | OFF-ON                                            |
| P05.09                 | Activation Esclave 7     | Usr       |     | OFF    | OFF-ON                                            |
| P05.10                 | Activation Esclave 8     | Usr       |     | OFF    | OFF-ON                                            |

| M06 - SORTIES ESCLAVE 01 - (n=116) |                         | Psw (M15) | UdM | Defaut                           | Plage                                     |
|------------------------------------|-------------------------|-----------|-----|----------------------------------|-------------------------------------------|
| P06.n.01                           | Fonction sortie OUTn    | Usr       |     | n=18<br>Gradin x<br>n=916<br>OFF | Voir le tableau des fonctions des sorties |
| P06.n.02                           | Numéro canal x          | Usr       |     | n=18<br>x=18<br>n=916<br>x=1     | - 1 - 99                                  |
| P06.n.03                           | Sortie normale/inversée | Usr       |     | NOR                              | NOR / REV                                 |

Nota Ce menu est partagé en 16 sections se référant à 16 sorties numériques possibles OUT1...OUT16, pouvant être gérées par l'esclave 1 du 8BGA Esclave 2; OUT01..OUT08 sur l'unité de base et OUT09...OUT16 sur les éventuels modules d'extension.

| M13 – SORTI | ES ESCLAVE 08 - (n=116) | Psw (M15) | UdM | Defaut                         | Plage                                      |
|-------------|-------------------------|-----------|-----|--------------------------------|--------------------------------------------|
| P13.n.01    | Fonction sortie OUTn    | Usr       | -   | n=18<br>Step x<br>n=916<br>OFF | Voir le tableau des fonctions des sorties. |
| P13.n.02    | Numéro canal x          | Usr       |     | n=18<br>x=18                   | 1 – 99                                     |

|          |                         |     | n=916<br>x=1 |            |
|----------|-------------------------|-----|--------------|------------|
| P13.n.03 | Sortie normale/inversée | Usr | NOR          | NOR<br>REV |

Comme indiqué ci-dessus en se référant à l'esclave 08.

| M14- ENTREE | S PROGRAMMABLES - (INPn, n=18)                                                     | Psw (M15) | UdM | Defaut | Plage                                     |  |  |
|-------------|------------------------------------------------------------------------------------|-----------|-----|--------|-------------------------------------------|--|--|
| P14.n.01    | Fonction entrée INPn                                                               | Adv       |     | OFF    | Voir le tableau des fonctions des entrées |  |  |
| P14.n.02    | Numéro canal x                                                                     | Adv       |     | OFF    | OFF / 199                                 |  |  |
| P14.n.03    | Type de contact                                                                    | Adv       |     | NO     | NO/NC                                     |  |  |
| P14.n.04    | Retard excitation                                                                  | Adv       | s   | 0.05   | 0.00-600.00                               |  |  |
| P14.n.05    | Retard désexcitation                                                               | Adv       | s   | 0.05   | 0.00-600.00                               |  |  |
| Nota Comenu | Nota Comency of materia and sociare as affinant à l'antrés anna fairne a passibles |           |     |        |                                           |  |  |

*Nota* Ce menu est partagé en 8 sections se référant à 8 entrées numériques possibles

| M15 - MOT DE | PASSE                      | UdM | Defaut   | Plage      |
|--------------|----------------------------|-----|----------|------------|
| P15.01       | Utilisation mot de passe   |     | OFF      | OFF-ON     |
| P15.02       | Mot de passe Utilisateur   |     | 1000     | 0-9999     |
| P15.03       | Mot de passe Avancé        |     | 2000 (*) | 0-9999     |
| P15.04       | Mot de passe accès distant |     | OFF      | OFF/1-9999 |

P15.01S'il est défini sur OFF, la gestion des mots de passe est désactivée et l'accès aux paramétrages et au menu de commande est libre.P15.02Si P15.01 est activé, c'est la valeur à indiquer pour activer l'accès de niveau Utilisateur. Voir le chapitre Accès par mot de passe.

 P15.03
 Comme pour P15.02 mais se référant à l'accès de niveau Avancé.

P15.04 S'il est défini avec une valeur numérique, il devient le code à indiquer pour la communication série afin de pouvoir envoyer des commandes à partir d'une commande à distance.

(\*) Valeur disponible seulement si le régulateur n'est pas monté sur une ariomoire ICAR

| M16 -COMM | IUNICATION (COMn,n=12)             | Psw (M15) | UdM | Defaut          | Plage                                                                           |
|-----------|------------------------------------|-----------|-----|-----------------|---------------------------------------------------------------------------------|
| P16.n.01  | Adresse série noeud                | Usr       |     | 01              | 01-255                                                                          |
| P16.n.02  | Vitesse série                      | Usr       | bps | 9600            | 1200-2400-4800-9600-19200-38400-57600-<br>115200                                |
| P16.n.03  | Format de données                  | Usr       |     | 8 bit – n       | 8 bit, sans parité / 8 bit, impair / 8 bit, pair<br>7 bit, impair / 7 bit, pair |
| P16.n.04  | Format de données                  | Usr       |     | 1               | 1-2                                                                             |
| P16.n.05  | Protocole                          | Usr       |     | (various)       | Modbus RTU / Modbus ASCII / Modbus TCP                                          |
| P16.n.06  | Adresse IP                         | Usr       |     | 192.168.1.1     | 000.000.000.000 - 255.255.255.255                                               |
| P16.n.07  | Masque sous-réseau                 | Usr       |     | 255.255.255.0   | 000.000.000.000 - 255.255.255.255                                               |
| P16.n.08  | Port IP                            | Usr       |     | 1001            | 0-9999                                                                          |
| P16.n.09  | Fonction canal                     | Usr       |     | Esclave         | Esclave / Gateway / Miroir                                                      |
| P16.n.10  | Client / Server (Client / Serveur) | Usr       |     | Server          | Client / Server                                                                 |
| P16.n.11  | Adresse IP à distance              | Usr       |     | 000.000.000.000 | 000.000.000 - 255.255.255.255                                                   |
| P16.n.12  | Port IP à distance                 | Usr       |     | 1001            | 0-9999                                                                          |
| P16.n.13  | Adresse IP Gateway                 | Usr       |     | 000.000.000.000 | 000.000.000 - 255.255.255.255                                                   |

| M17 - PRC | TECTIONS DE BASE                                        | Psw (M15) | UdM   | Defaut          | Plage                            |
|-----------|---------------------------------------------------------|-----------|-------|-----------------|----------------------------------|
| P17.01    | Unité de mesure température                             | Adv       |       | °C              | °C / °F                          |
| P17.02    | Source de mesure température interne tableau électrique | Adv       |       | Capteur interne | Capteur interne / AINx /<br>NTCx |
| P17.03    | Numéro canal x                                          | Adv       |       | 1               | 1-99                             |
| P17.04    | Temp. démarrage ventilateur                             | Adv       | °C/°F | 25              | 0-212                            |
| P17.05    | Temp. arrêt ventilateur                                 | Adv       | °C/°F | 20              | 0-212                            |
| P17.06    | Seuil alarme température interne tableau                | Adv       | °C/°F | 55              | 0-212                            |
| P17.07    | Contrôle surcharge condensateurs                        | Adv       |       | ON              | OFF / ON                         |
| P17.08    | Seuil alarme surcharge courant condensateurs            | Adv       | %     | 50              | OFF / 0 – 150                    |
| P17.09    | Seuil déconnexion immédiate gradin                      | Adv       | %     | 83              | OFF / 0 – 200                    |
| P17.10    | Temps réarmement alarme surcharge                       | Adv       | min   | 15              | 1 – 30                           |
| P17.11    | Ajustage puissance gradi                                | Adv       |       | ON              | OFF / ON                         |
| P17.13    | Seuil alarme tension maxi                               | Adv       | %     | 110             | OFF / 90150                      |
| P17.14    | Seuil alarme tension mini                               | Adv       | %     | 90              | OFF / 60110                      |
| P17.15    | Seuil alarme maxi THDV%                                 | Adv       | %     | OFF             | OFF / 1250                       |
| P17.16    | Seuil alarme maxi THDI%                                 | Adv       | %     | OFF             | OFF / 1250                       |

P17.01 Unité de mesure température : °C Celsius ; °F Fahrenheit

P17.02 Définit le capteur qui relève la mesure de température interne du tableau :

Capteur interne – capteur incorporé dans le régulateur.

AINx – température de l'entrée PT100 sur le module d'extension avec entrées analogiques.

NTCx – température de l'entrée NTC sur le module d'extension

P17.03 Numéro de canal (x) se référant au paramètre précédent.

P17.07 Active la mesure du courant de surcharge des condensateurs calculée par la forme d'onde de la tension appliquée. Note: Cette protection ne peut être utilisée que si les condensateurs n'ont pas de dispositifs de filtre tels que des inductances ou autre.

P17.04 - P17.05 Températures de démarrage/arrêt du ventilateur de refroidissement du tableau électrique, exprimées dans l'unité de mesure définie avec P17.01.

P17.06 Seuil d'alarme pour le déclenchement de l'alarme A07 température trop élevée.

P17.08 Seuil au-delà duquel la protection de surcharge des condensateurs (alarme A08) se déclenche après un temps de retard intégral, inversement proportionnel à la valeur de la surcharge.

P17.09 Seuil au-delà duquel le retard intégral de déclenchement de surcharge est remis à zéro en provoquant l'activation immédiate de l'alarme.

P17.10 Temps de retard pour réinitialisation de l'alarme de surcharge.

P17.11 Active la mesure de la puissance effective des gradins, effectuée lors de leur connexion. La mesure est déduite car le courant est prélevé sur l'ensemble de l'installation. La puissance mesurée des gradins est réglée après chaque manoeuvre puis affichée sur la page des 'statistiques vie gradin'.

P17.13 Seuil d'alarme de tension maximum se référant à la tension assignée programmée avec P02.08, au-delà de ce seuil, l'alarme A06 Tension trop haute se déclenche.

P17.14 Seuil d'alarme de tension minimum se référant à la tension assignée programmée avec P02.08, au-delà de ce seuil, l'alarme A05 Tension trop basse se déclenche.

P17.15 Seuil de tension THD maximum dans le système utilisé pour générer l'alarme A24.

Seuil de courant THD maximum dans le système utilisé pour générer l'alarme A25. P17.16

| M18 - PR0 | DTECTION HARMONIQUES - (HARn, n=14)               | Psw (M15) | UdM | Defaut    | Plage                                          |
|-----------|---------------------------------------------------|-----------|-----|-----------|------------------------------------------------|
| P18.n.01  | Primaire TI                                       | Adv       | А   | 600       | 1 - 30000                                      |
| P18.n.02  | Secondaire TI                                     | Adv       | А   | 5         | 1-5                                            |
| P18.n.03  | Connexion TI                                      | Adv       |     | 2 en Aron | 2 en Aron / 1 équilibré                        |
| P18.n.04  | Courant assigné                                   | Adv       | А   | 434       | 1 - 30000                                      |
| P18.n.05  | Positionnement TI                                 | Adv       |     | Global    | Global<br>Gradin 1<br>Gradin 2<br><br>Gradin 8 |
| P18.n.06  | Limite courant                                    | Adv       | %   | 130       | OFF / 100 - 200                                |
| P18.n.07  | Limite THD I Limite                               | Adv       | %   | 40        | OFF / 1 – 100                                  |
| P18.n.08  | 5ème harmonique I Limite                          | Adv       | %   | OFF       | OFF / 1 – 100                                  |
| P18.n.09  | 7ème harmonique I Limite                          | Adv       | %   | OFF       | OFF / 1 – 100                                  |
| P18.n.10  | 11ème harmonique I Limite                         | Adv       | %   | OFF       | OFF / 1 – 100                                  |
| P18.n.11  | 13ème harmonique I                                | Adv       | %   | OFF       | OFF / 1 – 100                                  |
| P18.n.12  | Seuil alarme température protection harmoniques 1 | Adv       | 0   | OFF       | 0-212                                          |
| P18.n.13  | Seuil alarme température protection harmoniques 2 | Adv       | 0   | OFF       | 0-212                                          |

| M19 - DIVE | RS                                        | Psw (M15) | UdM  | Defaut            | Plage                      |
|------------|-------------------------------------------|-----------|------|-------------------|----------------------------|
| P19.01     | Déconnexion gradin en passant en mode MAN | Usr       |      | OFF               | OFF/ON                     |
| P19.02     | Intervalle d'entretien 1                  | Adv       | h    | 9000<br>2160 (*)  | OFF/30000                  |
| P19.03     | Mode d'entretien 1                        | Adv       |      | Toujours          | Toujours / Gradins insérés |
| P19.04     | Intervalle d'entretien 2                  | Adv       | h    | 9000<br>8760 (*)  | OFF/30000                  |
| P19.05     | Mode d'entretien 2                        | Adv       |      | Gradins ins.      | Toujours / Gradins insérés |
| P19.06     | Intervalle d'entretien 3                  | Adv       | h    | 9000<br>26280 (*) | OFF/30000                  |
| P19.07     | Mode d'entretien 3                        | Adv       |      | Gradins ins.      | Toujours / Gradins insérés |
| P19.08     | Numéro de manoeuvres pour la maintenance  | Adv       | kent | 120xxx            | OFF / 1000200000           |

S'il est défini sur ON, quand vous passez du mode AUT au mode MAN, les gradins sont déconnectés dans l'ordre. P19.01

P19.02 Définissent trois intervalles de maintenance.

P19.03 Toujours = Décompte toujours actif lorsque le contrôleur est sous tension.

Gradins insérés = Nombre d'heures est incrémenté seulement quand une ou plusieurs gradins sont insérés.

**P19.04 - P19.06** Voir P19.02 **P19.05 - P19.**07 Voir P19.03

P19.08 Définit le nombre de mnoeuvres des gradins (compte tenu du gradin qui a le nombre le plus élevé) au-delà de laquelle l'alarme A23 Maintenance contacteurs est générée.

(\*) Valeur imposée si le régulateur est monté sur une armoire ICAR

| M20 – SEUILS LIMITE (LIMn,n=116) |                     | Psw (M15) | UdM | Defaut | Plage               |
|----------------------------------|---------------------|-----------|-----|--------|---------------------|
| P20.n.01                         | Mesure de référence | Usr       |     | OFF    | OFF- (mesures)      |
| P20.n.02                         | Numéro canal x      | Usr       |     | 1      | OFF / 1-99          |
| P20.n.03                         | Fonction            | Usr       |     | Max    | Max – Min – Min+Max |
| P20.n.04                         | Seuil supérieur     | Usr       |     | 0      | -9999 - +9999       |
| P20.n.05                         | Multiplicateur      | Usr       |     | x1     | /100-x10k           |
| P20.n.06                         | Temps de retard     | Usr       | s   | 0      | 0.0 - 600.0         |
| P20.n.07                         | Seuil inférieur     | Usr       |     | 0      | -9999 - +9999       |
| P20.n.08                         | Multiplicateur      | Usr       |     | x1     | /100 - x10k         |
| P20.n.09                         | Temps de retard     | Usr       | s   | 0      | 0.0 - 600.0         |
| P20.n.10                         | Etat au repos       | Usr       |     | OFF    | OFF-ON              |
| P20.n.11                         | Mémoire             | Usr       |     | OFF    | OFF-ON              |
|                                  |                     |           |     |        |                     |

| M21 - COMP | PTEURS (CNTn,n=18) | Psw (M15) | UdM | Defaut | Plage                      |
|------------|--------------------|-----------|-----|--------|----------------------------|
| P21.n.01   | Source de comptage | Usr       |     | OFF    | OFF-ON-INPx-OUTx-LIMx-REMx |
| P21.n.02   | Numéro canal x     | Usr       |     | 1      | 1-8                        |
| P21.n.03   | Multiplicateur     | Usr       |     | 1      | 1-1000                     |

| M21 - COMP | PTEURS (CNTn,n=18)      | Psw (M15) | UdM | Defaut | Plage                      |
|------------|-------------------------|-----------|-----|--------|----------------------------|
| P21.n.04   | Diviseur                | Usr       |     | 1      | 1-1000                     |
| P21.n.05   | Description du compteur | Usr       |     | CNTn   | (Texte – 16 caractères)    |
| P21.n.06   | Unité de mesure         | Usr       |     | Umn    | (Texte – 6 caractères)     |
| P21.n.07   | Source de RAZ           | Usr       |     | OFF    | OFF-ON-INPx-OUTx-LIMx-REMx |
| P21.n.08   | Numéro canal x          | Usr       |     | 1      | 1-8                        |

| M22 - ENTR | Psw (M15)                | UdM | Defaut | Plage |                                              |
|------------|--------------------------|-----|--------|-------|----------------------------------------------|
| P22.n.01   | Type d'entrée            | Usr |        | OFF   | OFF / 020mA / 420mA / 010V / -5V+5V<br>PT100 |
| P22.n.02   | Valeur de haut d'échelle | Usr |        | 0     | -9999 - +9999                                |
| P22.n.03   | Multiplicateur           | Usr |        | x1    | /100-x1k                                     |
| P22.n.04   | Valeur de bas d'échelle  | Usr |        | 100   | -9999 - +9999                                |
| P22.n.05   | Multiplicateur           | Usr |        | x1    | /100 - x1k                                   |
| P22.n.06   | Description              | Usr |        | AINn  | (Texte - 16 caractères)                      |
| P22.n.07   | Unité de mesure          | Usr |        | UMn   | (Texte - 6 caractères)                       |

| M23 - SORTI | ES ANALOGIQUES (AOUn,n=14) | Psw (M15) | UdM | Defaut | Plage                           |
|-------------|----------------------------|-----------|-----|--------|---------------------------------|
| P23.n.01    | Type de sortie             | Usr       |     | OFF    | OFF; 020mA; 420mA; 010V; -5V+5V |
| P23.n.02    | Mesure de référence        | Usr       |     | OFF    | OFF- (mesures)                  |
| P23.n.03    | Numéro canal (x)           | Usr       |     | 1      | OFF / 1-99                      |
| P23.n.04    | Valeur haut d'échelle      | Usr       |     | 0      | -9999 - +9999                   |
| P23.n.05    | Multiplicateur             | Usr       |     | x1     | /100-x10k                       |
| P23.n.06    | Valeur bas d'échelle       | Usr       |     | 0      | -9999 - +9999                   |
| P23.n.07    | Multiplicateur             | Usr       |     | x1     | /100 - x10k                     |

| M24 – IMPUL | SIONS (PULn, n=16) | Psw (M15) | UdM | Defaut | Plage              |
|-------------|--------------------|-----------|-----|--------|--------------------|
| P24.n.01    | Source d'impulsion | Usr       |     | OFF    | OFF/kWh/kvarh/kVAh |
| P24.n.02    | Unité de comptage  | Usr       |     | 100    | 10/100/1k/10k      |
| P24.n.03    | Durée d'impulsion  | Usr       | s   | 0.1    | 0.1-1.00           |

| M25 – ALARM | IES UTILISATEUR - (UAn, n=18) | Psw (M15) | UdM | Defaut | Plage                   |
|-------------|-------------------------------|-----------|-----|--------|-------------------------|
| P25.n.01    | Source d'alarme               | Usr       |     | OFF    | OFF-INPx-OUTx-LIMx-REMx |
| P25.n.02    | Numéro canal source x         | Usr       |     | 1      | 1-8                     |
| P25.n.03    | Texte alarme utilisateur UAx  | Usr       |     | UAn    | (texte - 20  car.))     |

| M26 - PRO | PRIETES ALARMES - (ALAn, n=1xxxx) | Psw (M15) | Defaut           | Plage              |
|-----------|-----------------------------------|-----------|------------------|--------------------|
| P26.n.01  | Activation alarme                 | Adv       | voir le tableau  | OFF – ON           |
| P26.n.02  | Non volatile                      | Adv       | voir le tableau  | OFF - RIT          |
| P26.n.03  | Mode de fonctionnement            | Adv       | voir le tableau) | AUT-MAN/AUT        |
| P26.n.04  | Alarme globale 1                  | Adv       | voir le tableau  | OFF – GLB1         |
| P26.n.05  | Alarme globale 2                  | Adv       | voir le tableau  | OFF – GLB2         |
| P26.n.06  | Alarme globale 3                  | Adv       | voir le tableau  | OFF – GLB3         |
| P26.n.07  | Déconnexion gradin                | Adv       | voir le tableau  | OFF/IMMEDIATE/SLOW |
| P26.n.08  | Mode déconnexion esclave          | Adv       | voir le tableau  | GENERAL - LOCAL    |
| P26.n.09  | Inhibition à partir de l'entrée   | Adv       | voir le tableau  | OFF - ON           |
| P26.n.10  | Appel modem                       | Adv       | voir le tableau  | OFF - MDM          |
| P26.n.11  | Non visualisé sur ACL             | Adv       | voir le tableau  | OFF - NOLCD        |
| P26.n.12  | Temps retard alarme               | Adv       | voir le tableau  | OFF/ 1-120         |
| P26.n.13  | Unité de mesure retard            | Adv       | voir le tableau  | MIN-SEC            |

P26.n.01 Activé : Activation générale de l'alarme. S'il n'est pas activé, elle n'est pas considérée du tout.

P26.n.02 Non volatile / rémanente - Elle reste mémorisée même si la cause qui l'a provoquée a été éliminée.

P26.n.03 Mode fonctionnement - Modes de fonctionnement où l'alarme est activé.

P26.n.04-05-06 Alarme globale 1-2-3 - Active la sortie affectée à cette fonction.

P26.n.07 Mode déconnexion gradin - Définit, si et comment les gradins doivent être déconnectés quand l'alarme dont il est question se déclenche. Vous pouvez choisir entre:

OFF – pas de déconnexion.

**LENTE** = déconnexion graduelle.

**IMMEDIATE** = déconnexion rapide.

P26.n.08 Mode déconnexion esclave - Pour les applications Maître-Esclave, définit si le déclenchement de l'alarme déconnecte tous les gradins du système (GENERAL) ou seulement ceux du tableau concerné par l'alarme (LOCAL).

P26.n.09 Inhibition - L'alarme peut être désactivée simultanément à travers l'activation d'une entrée programmable avec la fonction Inhibition alarmes.

P26.n.10 Appel modem - On effectue un appel modem avec les modalités prévues par les données de configuration programmées.

P26.n.11 Non LCD - L'alarme est gérée normalement mais elle n'apparaît pas sur l'afficheur.

P26.n.12 – 13 Temps retard - Retard en minutes ou secondes avant que l'alarme soit engendrée.

### 16 ALARMES

Quand une alarme se déclenche, l'afficheur montre une icône d'alarme, un code d'identification et la description de l'alarme dans la langue sélectionnée.

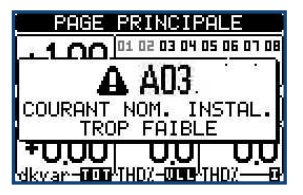

Si vous appuyez les touches de navigation des pages, l'intruse (pop-up) décrivant l'alarme disparaît momentanément puis réapparaît après quelques secondes. Tant qu'une alarme est active, la DEL rouge, située sur le panneau avant en regard de l'icône d'alarme, clignote. Si les alarmes locales et distantes sont habilitées, elles seront activées. Pour réinitialiser les alarmes, appuyez sur . Si l'alarme n'est pas réinitialisée, cela signifie que la cause qui l'a provoquée persiste.

Après le déclenchement d'une ou de plusieurs alarmes, le comportement du 8BGA dépendra de la définition des propriétés des alarmes actives.

#### 16.1 DESCRIPTION DES ALARMES

| CODE | ALARME                                                                       | DESCRIPTION                                                                                                    |
|------|------------------------------------------------------------------------------|----------------------------------------------------------------------------------------------------|
| A01  | Sous-compensation                                                            | Tous les gradins sont insérés mais le cosphi reste en inférieur au cosphi de consigne<br>(setpoint).                                                                                       |
| A02  | Sur-compensation                                                             | Tous les gradins sont déconnectés et le cosphi mesuré est supérieur au cosphi de<br>consigne (setpoint).                                                                                   |
| A03  | Courant installation trop faible                                             | Le courant qui circule sur les entrées de tension est inférieur au minimum admis par la plage de mesure. Cette condition peut se vérifier normalement si l'installation n'a pas de charge. |
| A04  | Courant installation trop élevé                                              | Le courant qui circule sur les entrées de tension est supérieur au maximum admis par la page de mesure.                                                                                    |
| A05  | Tension installation trop faible                                             | La tension mesurée est inférieure au seuil programmé avec P17.14.                                                                                                    |
| A06  | Tension installation trop élevée                                             | La tension mesurée est supérieure au seuil programmé avec P17.13.                                                                                                    |
| A07  | Température tableau trop élevée                                              | La température du tableau électrique dépasse le seuil programmé avec P17.06.                                                                                                    |
| A08  | Surcharge courant condensateurs                                              | La surcharge des condensateurs calculée dépasse les seuils programmés avec P17.08 et/ou P17.09.                                                                                            |
| A09  | Micro-interruption                                                           | Il s'est vérifié une micro-interruption sur les entrées de tension de durée supérieure à 8 millesecondes.                                                                                  |
| A10  | Non utilisé                                                                  |                                                                                                    |
| A11  | Alarme protection harmoniques module n° n<br>Courant trop élevé              | Le courant RMS mesuré sur le module de protection des harmoniques dépasse le seuil<br>programmé avec P18.n.06.                                                                             |
| A12  | Alarme protection harmoniques module n° n<br>THD-I trop élevé                | Le courant THD mesuré sur le module de protection des harmoniques dépasse le seuil programmé avec P18.n.07.                                                                                |
| A13  | Alarme protection harmoniques module n° n<br>5ème harmonique trop élevé      | La composante % 5ème harmonique de courant mesurée par le module de protection des harmoniques dépasse le seuil programmé avec P18.n.08.                                                   |
| A14  | Alarme protection harmoniques module n° n<br>7ème harmonique trop élevé      | La composante % 7ème harmonique de courant mesurée par le module de protection des harmoniques dépasse le seuil programmé avec P18.n.09.                                                   |
| A15  | Alarme protection harmoniques module n° n<br>11ème harmonique trop élevée    | La composante % 11ème harmonique de courant mesurée par le module de protection des harmoniques dépasse le seuil programmé avec P18.n.10.                                                  |
| A16  | Alarme protection harmonique module n° n<br>13ème harmonique trop élevée     | La composante % 13ème harmonique de courant mesurée par le module de protection des harmoniques dépasse le seuil programmé avec P18.n.11.                                                  |
| A17  | Alarme protection harmoniques module n° n<br>Température 1 trop élevée       | La température mesurée sur l'entrée de température 1 du module de protection des harmoniques dépasse le seuil programmé avec P18.n.12.                                                     |
| A18  | Alarme protection harmoniques module n° n<br>Température 2 trop élevée       | La température mesurée sur l'entrée de température 2 du module de protection des harmoniques dépasse le seuil programmé avec P18.n.13.                                                     |
| A19  | Erreur communication Esclave x                                               | L'esclave n° x ne répond pas à la communication du maître. Problème probable sur laconnexion RS485.                                                                                        |
| A20  | Nettoyer le filtre à air                                                     | Nettoyer le filtre d'aspiration du système de ventilation.                                                                                                    |
| A21  | Entretien systématique                                                       | Vérifier les courants pour chaque étape, l'efficacité des fusibles et contacteurs.                                                                                                    |
| A22  | Entretien extraordinaire                                                     | Effectuer les opérations de l'A20 et de l'A21 et vérifier les conditions de condensateurs<br>ou contactez le support technique.                                                            |
| A23  | Entretien contacteurs                                                        | Effectuer le contrôle des conditions mécaniques et électriques des contacteurs.                                                                                                    |
| A24  | Alarme protection harmoniques THD-V<br>tension de l'installation trop élevée | La tension THD mesuré par le régulateur varmétrique dépasse le seuil programmé<br>avec P17.15.                                                                                             |
| A25  | Alarme protection harmoniques THD-I courant de l'installation trop élevé     | Le courant THD mesuré par le régulateur varmétrique dépasse le seuil programmé<br>avec P17.16.                                                                                             |
| UAx  | Alarme utilisateur x (x=18)                                                  | Alarme définie par l'utilisateur selon les paramètres du menu M25.                                                                                                    |

#### **16.2 PROPRIÉTÉ DES ALARMES**

- Activé activation générale de l'alarme. S'il n'est pas activé, elle n'est pas considérée du tout.
- Non volatile/rémanente elle reste mémorisée même si la cause qui l'a provoquée a été éliminée.
- Mode fonctionnement modes opérationnels où l'alarme est activée.
- Alarme globale 1-2-3 active la sortie associée à cette fonction.
- Mode déconnexion gradin définit si et comment les gradins doivent être déconnectés quand l'alarme dont il est question se vérifie. OFF = pas de déconnexion. LENTE = déconnexion graduelle. IMMEDIATE = déconnexion rapide.
- Mode déconnexion Esclave définit, pour les applications Maître-Esclave, si le déclenchement de l'alarme déconnecte tous les gradins du système (GENERAL) ou seulement ceux de la batterie de condendateurs concerné par l'alarme (LOCAL).
- Inhibition l'alarme peut être désactivée simultanément à travers l'activation d'une entrée programmable avec la fonction Inhibition alarmes.
- Appel modem on effectue un appel modem avec les modalités prévues par les données de configuration programmées.
- Non LCD l'alarme est gérée normalement mais elle n'apparaît pas sur l'afficheur.

# • Temps retard – Retard en minutes ou secondes avant que l'alarme soit engendrée.

### 16.3 TABLEAU DES PROPRIÉTÉS DES ALARMES

|      |        | PROPRIETES PAR DEFAUT |                       |                     |                     |                     |                       |                        |            |             |         |              |     |     |
|------|--------|-----------------------|-----------------------|---------------------|---------------------|---------------------|-----------------------|------------------------|------------|-------------|---------|--------------|-----|-----|
| CODE | ACTIVÉ | NON VOLATILE          | MODE AUT<br>SEULEMENT | ALARME<br>GLOBALE 1 | ALARME<br>GLOBALE 2 | ALARME<br>GLOBALE 3 | DÉCONNEXION<br>Gradin | DÉCONNEXION<br>ESCLAVE | INHIBITION | APPEL MODEM | NON LCD | TEMPS RETARD | NIM | SEC |
| A01  | ON     | OFF                   | A/M                   | GLB1                | OFF                 | OFF                 | OFF                   | GEN                    | OFF        | OFF         | OFF     | 15           | •   |     |
| A02  | OFF    | OFF                   | AUT                   | GLB1                | OFF                 | OFF                 | OFF                   | GEN                    | OFF        | OFF         | OFF     | 5            | •   |     |
| A03  | ON     | OFF                   | AUT                   | GLB1                | OFF                 | OFF                 | IMM                   | GEN                    | OFF        | OFF         | OFF     | 30           |     | •   |
| A04  | ON     | OFF                   | A/M                   | GLB1                | OFF                 | OFF                 | OFF                   | GEN                    | OFF        | OFF         | OFF     | 60           |     | •   |
| A05  | ON     | OFF                   | AUT                   | GLB1                | OFF                 | OFF                 | IMM                   | GEN                    | OFF        | OFF         | OFF     | 60           |     | •   |
| A06  | ON     | OFF                   | AUT                   | GLB1                | OFF                 | OFF                 | IMM                   | GEN                    | OFF        | OFF         | OFF     | 15           | •   |     |
| A07  | ON     | RIT                   | AUT                   | GLB1                | OFF                 | OFF                 | IMM                   | LOC                    | OFF        | OFF         | OFF     | 60           |     | •   |
| A08  | ON     | OFF                   | AUT                   | GLB1                | OFF                 | OFF                 | LEN                   | GEN                    | OFF        | OFF         | OFF     | 3            | •   |     |
| A09  | ON     | OFF                   | AUT                   | GLB1                | OFF                 | OFF                 | IMM                   | GEN                    | OFF        | OFF         | OFF     | OFF          |     |     |
| A10  |        |                       |                       |                     |                     |                     | NO                    | N UTILISE              |            |             |         |              |     |     |
| A11  | ON     | OFF                   | A/M                   | GLB1                | OFF                 | OFF                 | IMM                   | LOC                    | OFF        | OFF         | OFF     | 3            |     | •   |
| A12  | ON     | OFF                   | A/M                   | GLB1                | OFF                 | OFF                 | LEN                   | LOC                    | OFF        | OFF         | OFF     | 3            | •   |     |
| A13  | OFF    | OFF                   | A/M                   | GLB1                | OFF                 | OFF                 | IMM                   | LOC                    | OFF        | OFF         | OFF     | 3            | •   |     |
| A14  | OFF    | OFF                   | A/M                   | GLB1                | OFF                 | OFF                 | IMM                   | LOC                    | OFF        | OFF         | OFF     | 3            | •   |     |
| A15  | OFF    | OFF                   | A/M                   | GLB1                | OFF                 | OFF                 | IMM                   | LOC                    | OFF        | OFF         | OFF     | 3            | •   |     |
| A16  | OFF    | OFF                   | A/M                   | GLB1                | OFF                 | OFF                 | IMM                   | LOC                    | OFF        | OFF         | OFF     | 3            | •   |     |
| A17  | OFF    | RIT                   | A/M                   | GLB1                | OFF                 | OFF                 | IMM                   | LOC                    | OFF        | OFF         | OFF     | 60           |     | •   |
| A18  | OFF    | RIT                   | AUT                   | GLB1                | OFF                 | OFF                 | IMM                   | LOC                    | OFF        | OFF         | OFF     | 60           |     | •   |
| A19  | ON     | RIT                   | AUT                   | GLB1                | OFF                 | OFF                 | IMM                   | LOC                    | OFF        | OFF         | OFF     | 30           |     | •   |
| A20  | ON     | RIT                   | A/M                   | GLB1                | OFF                 | OFF                 | GEN                   | OFF                    | OFF        | OFF         | OFF     | OFF          |     |     |
| A21  | ON     | RIT                   | A/M                   | GLB1                | OFF                 | OFF                 | GEN                   | OFF                    | OFF        | OFF         | OFF     | OFF          |     |     |
| A22  | ON     | RIT                   | A/M                   | GLB1                | OFF                 | OFF                 | GEN                   | OFF                    | OFF        | OFF         | OFF     | OFF          |     |     |
| A23  | OFF    | OFF                   | A/M                   | GLB1                | OFF                 | OFF                 | OFF                   | GEN                    | OFF        | MDM         | OFF     | OFF          |     |     |
| A24  | ON     | OFF                   | AUT                   | GLB1                | OFF                 | OFF                 | OFF                   | GEN                    | OFF        | MDM         | OFF     | OFF          |     |     |
| A25  | ON     | OFF                   | AUT                   | GLB1                | OFF                 | OFF                 | OFF                   | GEN                    | OFF        | MDM         | OFF     | OFF          |     |     |
| UAx  | OFF    | OFF                   | A/M                   | OFF                 | OFF                 | OFF                 | OFF                   | GEN                    | OFF        | OFF         | OFF     | OFF          |     |     |

# 17 TABLEAU DES FONCTIONS D'ENTRÉE

Le tableau suivant montre toutes les fonctions qui peuvent être attribuées aux entrées numériques programmables INPn.

| FONCTION                                   | DESCRIPTION                                                                                                    |
|--------------------------------------------|----------------------------------------------------------------------------------------------------|
| OFF                                        | Entrée désactivé                                                                                                    |
| Configurable                               | Entrée INPx configurable par l'utilisateur. Utilisé par exemple pour générer une alarme utilisateur UA ou de compter sur un comptoir de la CNT.                                                           |
| Mode automatique                           | Si actif, met le système en mode AUT                                                                                                    |
| Mode manuel                                | Si actif, met le système en mode MAN                                                                                                    |
| Sélectionnez le point de réglages cosphi x | Si actif, sélectionne le point de réglages cosphi x (x = 13).                                                                                                    |
| Serrure de clavier                         | Verrouille le clavier avant.                                                                                                    |
| Verrouillage des réglages                  | Verrouille l'accès à la commande et le menu d'installation.                                                                                                    |
| Inhibition de l'alarme                     | Désactive sélectivement les alarmes qui ont la propriété inhiber définie sur ON.                                                                                                    |
| Execution menu COMMANDES                   | Il effectue l'une des opérations dans le menu « COMMANDES » (Cx=118)                                                                                                    |
| Touche                                     | Permet de simuler l'appui sur les touches avant :<br>■ Touche 1: Touche ▲HAUTE<br>■ Touche 2: Touche ▶DROITE<br>■ Touche 3: Touche ▼BASSE<br>■ Touche 4: Touche ◀ GAUCHE<br>■ Touche 5: Touche □ CENTRALE |

# 18 TABLEAU DES FONCTIONS DE SORTIE

Le tableau suivant montre toutes les fonctions qui peuvent être attribuées aux entrées numériques programmables OUTn.

| FONCTION | DESCRIPTION                  |
|----------|------------------------------|
| OFF      | Sortie toujours hors tension |

| FONCTION                | DESCRIPTION                                                                                   |
|-------------------------|-----------------------------------------------------------------------------------------------|
| ON                      | Sortie toujours sous tension                                                                  |
| Étape x                 | Condensateur étape nr.x                                                                       |
| Alarme générale 1       | Sous tension lorsque l'alarme générale 1 est active                                           |
| Alarme générale 2       | Sous tension lorsque l'alarme générale 2 est actif                                            |
| Alarme générale 3       | Sous tension lorsque l'alarme générale 3 est actif                                            |
| Ventilateur             | Ventilateur de panneau                                                                        |
| Mode manuel             | Lorsque le régulateur est en mode homme actif                                                 |
| Mode automatique        | Active lorsque le régulateur est en mode AUT                                                  |
| Seuil limite LIM x      | Sortie grâce aux limites LIM                                                                  |
| Impulsion PULx          | Sortie conduit par impulsions PUL                                                             |
| Distance REM variable x | Sortie est un contrôleur à distance par la variable REM                                       |
| Alarmes A01-Axx         | Quand le sélectionné Axx alarmi s présents, la sortie ias activé (x = 1 numéro d'alarme)      |
| Alarmes UA1UAx          | Lorsque l'alarme d'utilisateur UAx sélectionnée est spécifié, la sortie est activée (x = 1 8) |

# 19 TABLEAU DES MESURES POUR SEUILS LIMITES ET SORTIES ANALOGIQUES

Le tableau suivant énumère toutes les mesures pouvant être associées aux limites (LIMx, menu M20) et aux sorties analogiques (AOUx, menu M23).

| NR | CODE MESURE | DESCRIPTION                                                                    |
|----|-------------|--------------------------------------------------------------------------------|
| 00 | OFF         | Mesure désactivée                                                              |
| 01 | V L1-N      | Tension phase-neutre L1-N                                                      |
| 02 | V L2-N      | Tension phase-neutre L2-N                                                      |
| 03 | V L3-N      | Tension phase-neutre L3-N                                                      |
| 04 | IL1         | Courant de phase L1                                                            |
| 05 | IL2         | Courant de phase L2                                                            |
| 06 | IL3         | Courant de phase L3                                                            |
| 07 | V L1-L2     | Tension entre phase L1-L2                                                      |
| 08 | V L2-L3     | Tension entre phase L2-L3                                                      |
| 09 | V L3-L1     | Tension entre phase L3-L1                                                      |
| 10 | W L1        | Puissance active L1                                                            |
| 11 | W L2        | Puissance active L2                                                            |
| 12 | WL3         | Puissance active L3                                                            |
| 13 | var L1      | Puissance réactive L1                                                          |
| 14 | var L2      | Puissance réactive L2                                                          |
| 15 | var L3      | Puissance réactive L3                                                          |
| 16 | VA L1       | Puissance apparente L1                                                         |
| 17 | VA L2       | Puissance apparente L2                                                         |
| 18 | VA L3       | Puissance apparente L3                                                         |
| 19 | Hz          | Fréquence                                                                      |
| 20 | Cosphi L1   | Cosphi L1                                                                      |
| 21 | Senphi L1   | Senphi L1                                                                      |
| 22 | Cosphi L2   | Cosphi L2                                                                      |
| 23 | Senphi L2   | Senphi L2                                                                      |
| 24 | Cosphi L3   | Cosphi L3                                                                      |
| 25 | Senphi L3   | Senphi L3                                                                      |
| 26 | W TOT       | Puissance active totale                                                        |
| 27 | var TOT     | Puissance réactive totale                                                      |
| 28 | VA TOT      | Puissance apparente totale                                                     |
| 29 | Cosphi TOT  | Cosphi (système triphasé équilibré)                                            |
| 30 | Senphi TOT  | Sinphi (système triphasé équilibré)                                            |
| 31 | THD VLN MAX | THD tension phase-neutre (max entre les phases)                                |
| 32 | THD I MAX   | THD courant de phase (max entre les phases)                                    |
| 33 | THD VLL MAX | THD tension entre phase (max entre les phases)                                 |
| 34 | H. VLN MAX  | Composante harmonique de tension phase-neutre d'ordre n (max entre les phases) |
| 35 | H. I MAX    | Composante harmonique de courant de phase d'ordre n (max entre les phases)     |
| 36 | H. VLL MAX  | Composante harmonique de tension entre phase d'ordre n (max entre les phases)  |
| 37 | Cosphi MAX  | Cosphi (max entre les phases)                                                  |
| 38 | Senphi MAX  | Sinphi (max entre les phases)                                                  |
| 39 | VLN MAX     | Tension phase-neutre (max entre les phases)                                    |
| 40 | I MAX       | Courant (max entre les phases)                                                 |
| 41 | VLL MAX     | Tension entre phase (max entre les phases)                                     |
| 42 | VLN MIN     | Tension entre phase (min entre les phases)                                     |
| 43 | VLL MIN     | Tension phase-neutre (min entre les phases)                                    |

| NR | CODE MESURE | DESCRIPTION                                  |
|----|-------------|----------------------------------------------|
| 44 | Cosphi MIN  | Cosphi (min entre les phases)                |
| 45 | AIN         | Mesure à partir d'entrées analogiques        |
| 46 | CNT         | Décompte à partir d'un compteur programmable |

## 20 MENU DES COMMANDES

Le menu de commandes permet d'effectuer des opérations sporadiques (remise à zéro des mesures ou des compteurs, réarmement des alarmes, etc.). Si vous avez saisi le mot de passe de l'accès avancé, le menu des commandes vous permettra également d'effectuer des opérations automatiques utiles pour la configuration du régulateur. Le tableau ci-dessous énumère les fonctions disponibles avec le menu des commandes, partagées selon le niveau d'accès nécessaire.

| CODE | COMMANDE                          | ACCES<br>NIVEAU | DESCRIPTION                                                       |
|------|-----------------------------------|-----------------|-------------------------------------------------------------------|
| C01  | RAZ énergie partielle             | Usr             | Remet à zéro les compteurs d'énergie partiels                     |
| C02  | RAZ compteurs généraux CNTx       | Usr             | Remet à zéro les compteurs programmables CNTx                     |
| C03  | RAZ état limites LIMx             | Usr             | Remet à zéro l'état des variables LIMx avec mémoire               |
| C04  | RAZ températures max              | Adv             | Remet à zéro la valeur max de température enregistrée             |
| C05  | RAZ surcharge max                 | Adv             | Remet à zéro la crête maximum de surcharge enregistrée            |
| C06  | RAZ heures de travail gradin      | Adv             | Remet à zéro le compteur des heures de fonctionnement du gradin   |
| C07  | RAZ manoeuvre gradin              | Adv             | Remet à zéro le compteur de manoeuvre des gradins                 |
| C08  | Rétablissement puissance gradin   | Adv             | Rétablit les puissances d'origine lors de l'ajustage des gradins  |
| C09  | RAZ compteurs d'énergie totaux    | Adv             | Remet à zéro les compteurs d'énergie totale                       |
| C10  | Passage en mode TEST              | Adv             | Active le mode TEST pour l'essai des sorties                      |
| C11  | RAZ mém. Évènements               | Adv             | Remet à zéro la mémoire des évènements                            |
| C12  | Réglage par défaut                | Adv             | Rétablit les paramètres par défaut                                |
| C13  | Sauvegarde réglage                | Usr             | Exécute une copie de sauvegarde des paramétrages de l'utilisateur |
| C14  | Restaurer réglage                 | Usr             | Restaure les paramètres de la copie de sauvegarde                 |
| C15  | RAZ TPF hebdomadaire              | Usr             | Remet à zéro la facteur de puissance total (TPF) hebdomadaire.    |
| C16  | RAZ intervalle entretien 1 écoulé | Usr             | Remet à zéro le compteur des heures pour l'intervalle entretien 1 |
| C17  | RAZ intervalle entretien 2 écoulé | Usr             | Remet à zéro le compteur des heures pour l'intervalle entretien 2 |
| C18  | RAZ intervalle entretien 3 écoulé | Usr             | Remet à zéro le compteur des heures pour l'intervalle entretien 3 |
| C19  | RAZ valeurs maximales             | Usr             | Remet à zéro des valeurs maximales enregristrées                  |

Après avoir sélectionné la commande requise, appuyez sur  $\Box$  pour l'exécuter. L'appareil vous demandera de confirmer. Appuyez sur  $\Box$  pour valider. Pour annuler l'exécution d'une commande sélectionnée, appuyez sur  $\blacktriangleleft$ . Pour quitter le menu des commandes, appuyez sur  $\blacktriangleleft$ .

# 21 INSTALLATION

8BGA est conçu pour une installation encastrée. Si le contrôleur est correctement installé, la protection frontale IP54 est garantie. Insérez le régulateur dans le perçage du panneau en veillant à ce que le joint soit positionné correctement entre le panneau et le cadre de l'appareil. A l'intérieur du tableau électrique, pour chaque patte de fixation, positionner la patte métallique dans le trou situé sur les côtés du boîtier, puis enfoncez-la pour insérer le crochet dans son logement.

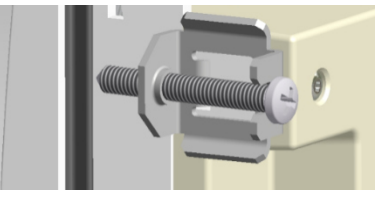

Répétez l'opération pour les quatre pattes. Serrez la vis de fixation avec un couple maximum de 0,5Nm. S'il est nécessaire de démonter l'appareil, desserrez les quatre vis et procédez dans l'ordre inverse.

Pour les branchements électriques, reportez-vous aux schémas de connexion au chapitre relatif et aux prescriptions figurant dans le tableau des caractéristiques techniques.

# 22 PROCEDURE POUR EFFACER L'ALARME A20

De la page principale pousser une fois la touche ▲ pour entrer dans la page "SERVICE":

Maintenir pousser la touche ◄ jusqu'à les heures d'entretien seront encore 9000.

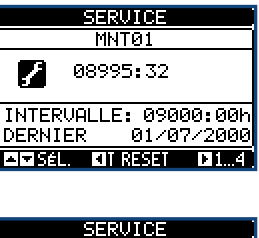

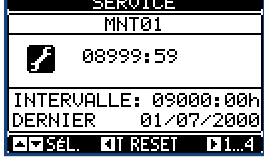

De la page principale pousser trois fois la touche ▼ pour entrer dans la page "TEMPERATURE":

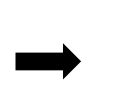

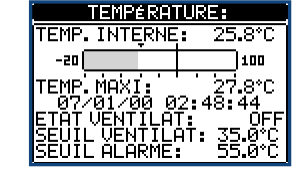

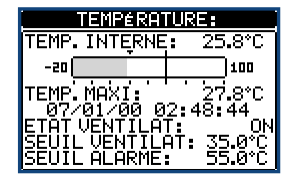

# 24 INFORMATION ET SERVICE TECNIQUE

ICAR by ORTEA NEXT ORTEA S.p.A Via dei Chiosi 21 20873 Cavenago B.za (MB) – Italie Tel. +39 02 9591 7800 www.next.ortea.com ortea@ortea.com

# SCHEMAS INSTALLATION TRIPHASÉE STANDARD

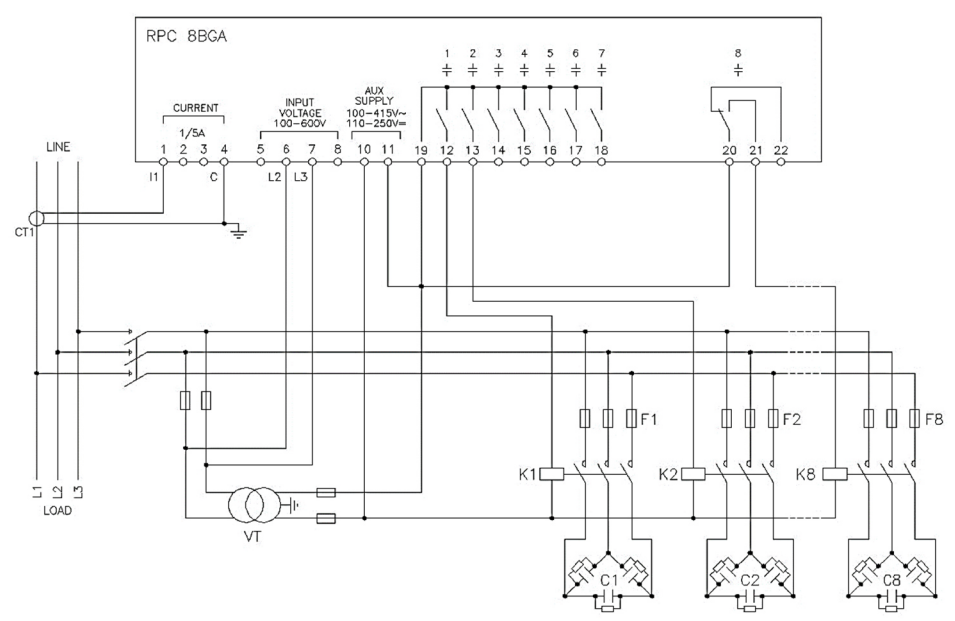

# INSTALLATION TRIPHASEE STANDARD (par défaut). Configuration par défaut pour les applications standard

| Mesure tension 1 mesure de tension entre phase L2-L3 |                                                    |             |
|------------------------------------------------------|----------------------------------------------------|-------------|
| Mesure courant phase L1                              |                                                    |             |
| Angle de déphasage                                   | Entre V (L2-L3 ) et I (L1) $\Rightarrow$ 90°       |             |
| Mesure surcharge condensateurs                       | 1 mesure calculée sur L2-L3                        |             |
| Définition paramètres                                | P02.03 = triphasé<br>P02.04 = L1<br>P02.06 = L2-L3 | P02.22 = BT |

# **INSTALLATION MONOPHASÉ**

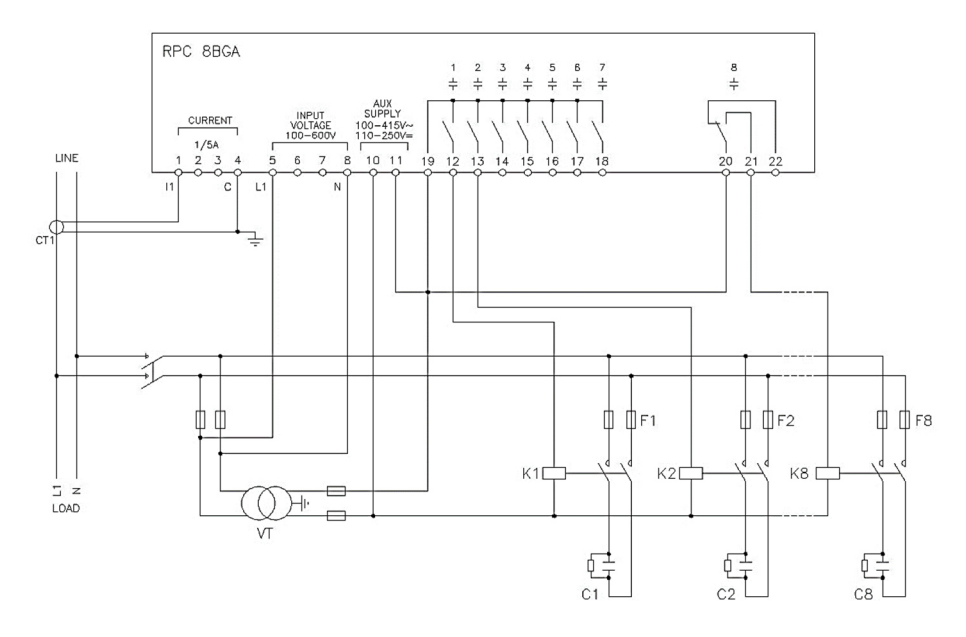

| INSTALLATION MONOPHASE. Configuration pour applications monophasés |                                                    |             |
|--------------------------------------------------------------------|----------------------------------------------------|-------------|
| Mesure tension                                                     | mesure de tension monophasé L1-N                   |             |
| Mesure courant                                                     | phase L1                                           |             |
| Angle de déphasage                                                 | Entre V (L1-N ) et I (L1) $\Rightarrow 0^{\circ}$  |             |
| Mesure surcharge condensateurs 1 mesure calculée sur L1-N          |                                                    |             |
| Définition paramètres                                              | P02.03 = monophasé<br>P02.04 = L1<br>P02.06 = L1-N | P02.22 = LV |

# INSTALLATION TRIPHASÉS COMPLETE SANS NEUTRE

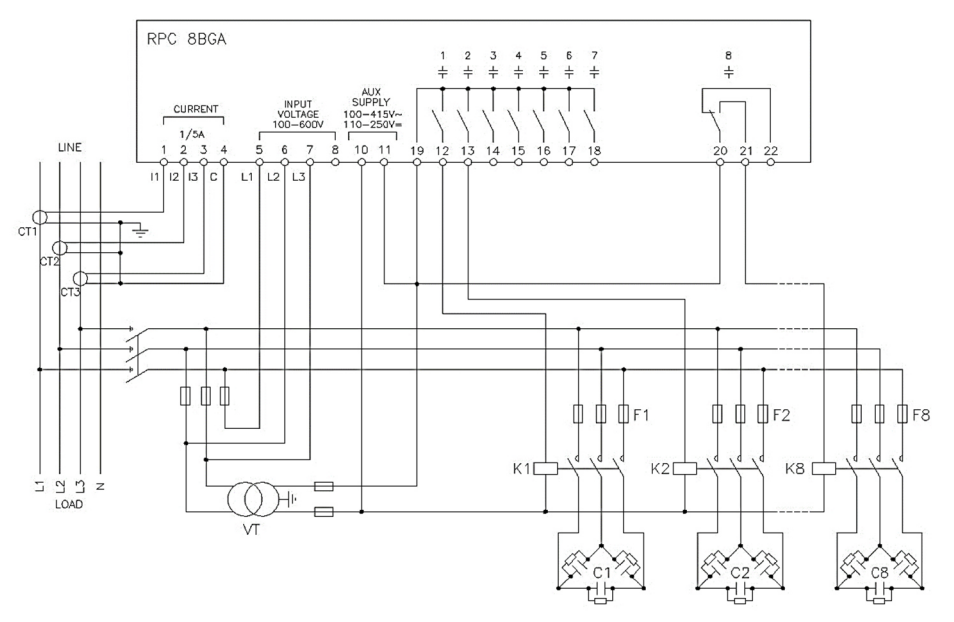

# INSTALLATION TRIPHASEE COMPLETE SANS NEUTRE Configuration pour applications standard avec contrôle de tension triphasée complet

| Mesure tension                 | 3 mesures de tension entre phase<br>L1-L2, L2-L3, L3-L1     |             |
|--------------------------------|-------------------------------------------------------------|-------------|
| Mesure courant Phase L1-L2-L3  |                                                             |             |
| Angle de déphasage             | 90°                                                         |             |
| Mesure surcharge condensateurs | 3 mesures calculées sur L1-L2, L2-L3, L3-L1                 |             |
| Définition paramètres          | P02.03 = triphasé<br>P02.04 = L1-L2-L3<br>P02.06 = L1-L2-L3 | P02.22 = BT |

# INSTALLATION TRIPHASÉS COMPLETE AVEC NEUTRE

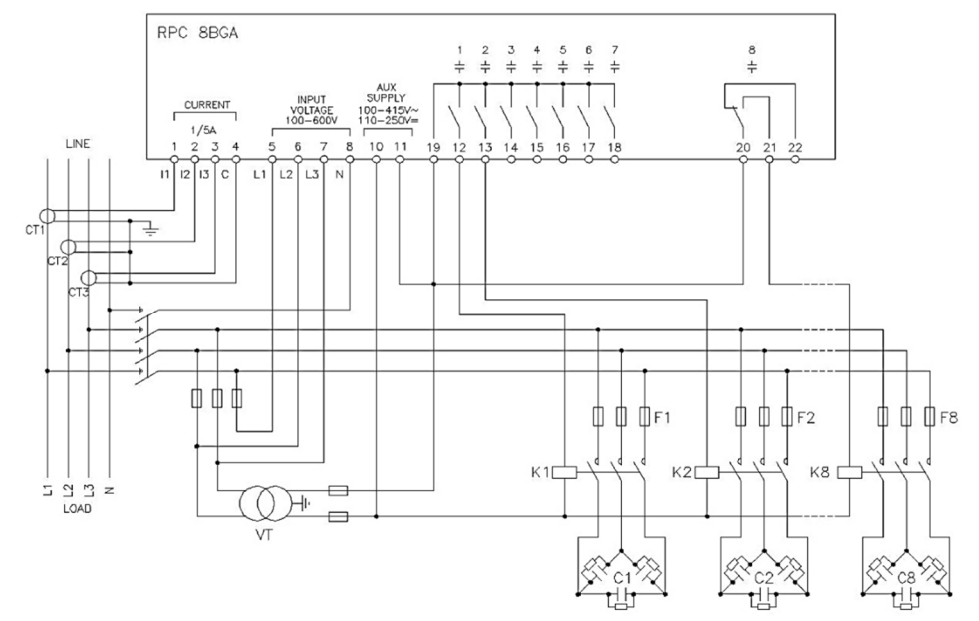

| INSTALLATION TRIPHASEE COMPLETE AVEC NEUTRE. Configuration pour applications standard avec contrôle de tension triphasée complet |                                                               |             |
|----------------------------------------------------------------------------------------------------|---------------------------------------------------------------|-------------|
| Mesure tension       3 mesures de tension phase-neutre et entre phase L1-N, L2-N, L3-N, L1-L2, L2-L3, L3-L1                      |                                                               | l           |
| Mesure courant                                                                                                    | Phase L1-L2-L3                                                |             |
| Angle de déphasage                                                                                                    | 0°                                                            |             |
| Mesure surcharge condensateurs                                                                                                   | 3 mesures calculées sur L1-L2,L2-L3,L3-L1                     |             |
| Définition paramètres                                                                                                    | P02.03 = triphasé<br>P02.04 = L1-L2-L3<br>P02.06 = L1-L2-L3-N | P02.22 = BT |

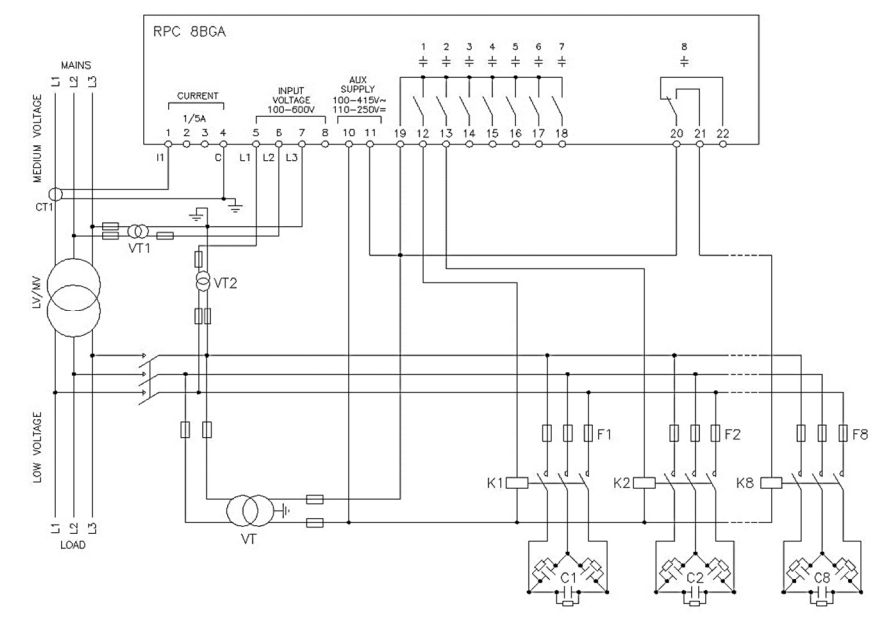

| INSTALLATION AVEC MESURES EN MT AVEC COMPENSATION DE PUISSANCE EN BT |                                                          |                               |
|----------------------------------------------------------------------|----------------------------------------------------------|-------------------------------|
| Mesure tension                                                       | 1 mesure de tension entre phase L2-L3 en moyenne tension |                               |
| Mesure courant                                                       | Phase L1                                                 |                               |
| Angle de déphasage                                                   | 90°                                                      |                               |
| Mesure surcharge condensateurs                                       | 1 mesure entre phase L1-L3, côté BT                      |                               |
| Définition paramètres                                                | P02.03 = triphasé<br>P02.04 = L1<br>P02.06 = L2-L3       | P02.22 = LV/MV<br>P02.23 = ON |

# INSTALLATION COMPLÈTE EN MOYENNE TENSION

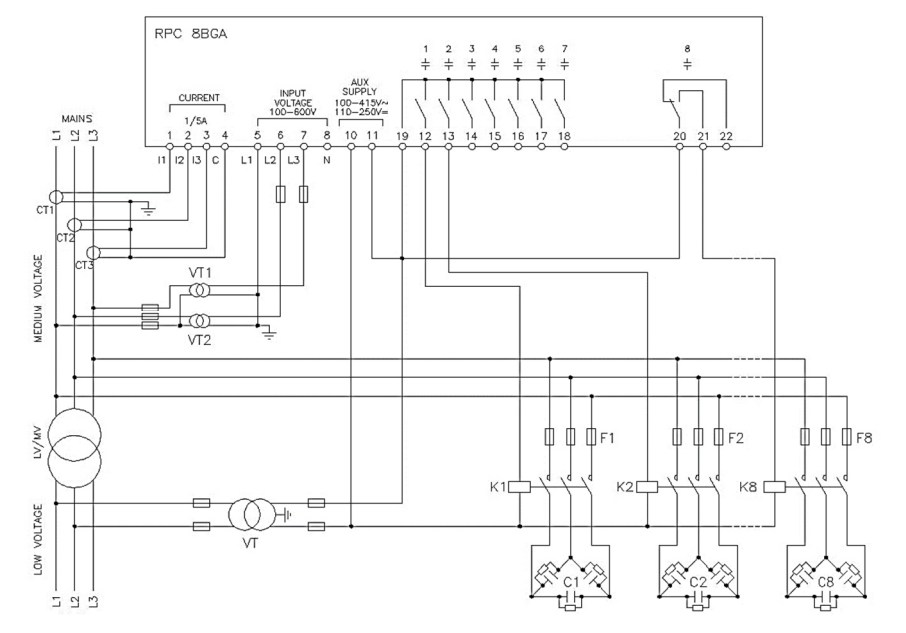

| INSTALLATION COMPLETE EN MOYENNE TENSION |                                                                         |             |
|------------------------------------------|-------------------------------------------------------------------------|-------------|
| Mesure tension                           | 3 mesures de tension entre phase L1-L2, L2-L3, L3-L1 en moyenne tension |             |
| Mesure courant                           | Phase L1-L2-L3                                                          |             |
| Angle de déphasage                       | 90°                                                                     |             |
| Mesure surcharge condensateurs           | 3 mesures calculées sur L1-L2, L2-L3, L3-L1                             |             |
|                                          | P02.03 = triphasé                                                       | P02.22 = MV |
| Définition paramètres                    | P02.04 = L1-L2-L3                                                       | P02.23 = ON |
|                                          | P02.06 = L1-L2-L3                                                       |             |

## **GRADINS SUR MODULES D'EXTENSION**

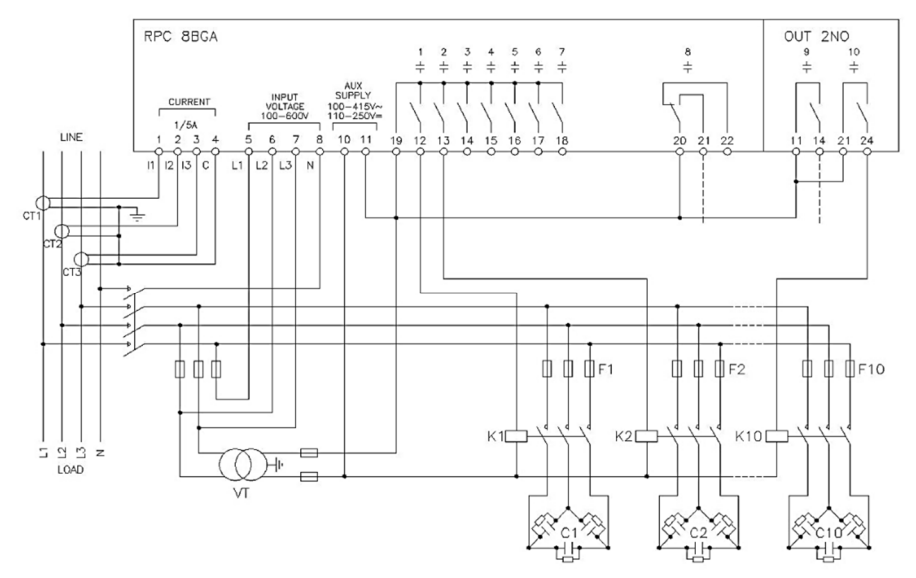

# VERSION AVEC CONTACTEURS STATIQUES

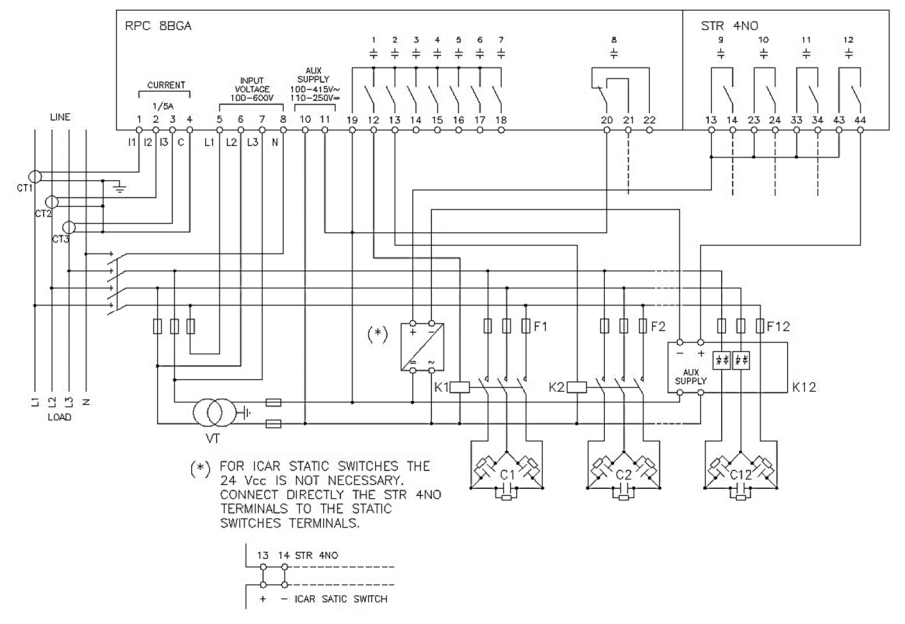

| COMPENSATION AVEC MODULES STATIQUES |                                                             |                              |
|-------------------------------------|-------------------------------------------------------------|------------------------------|
| Mesure tension                      | 3 mesures de tension entre phase L1-L2,<br>L2-L3, L3-L1     |                              |
| Mesure courant                      | Phase L1-L2-L3                                              |                              |
| Angle de déphasage                  | 90°                                                         |                              |
| Mesure surcharge condensateurs      | 3 mesures calculées sur L1-L2, L2-L3, L3-L1                 |                              |
| Définition paramètres               | P02.03 = triphasé<br>P02.04 = L1-L2-L3<br>P02.06 = L1-L2-L3 | P02.22 = LV<br>P02.29 = Fast |

# **CONFIGURATION PRINCIPAL/ESCLAVE**

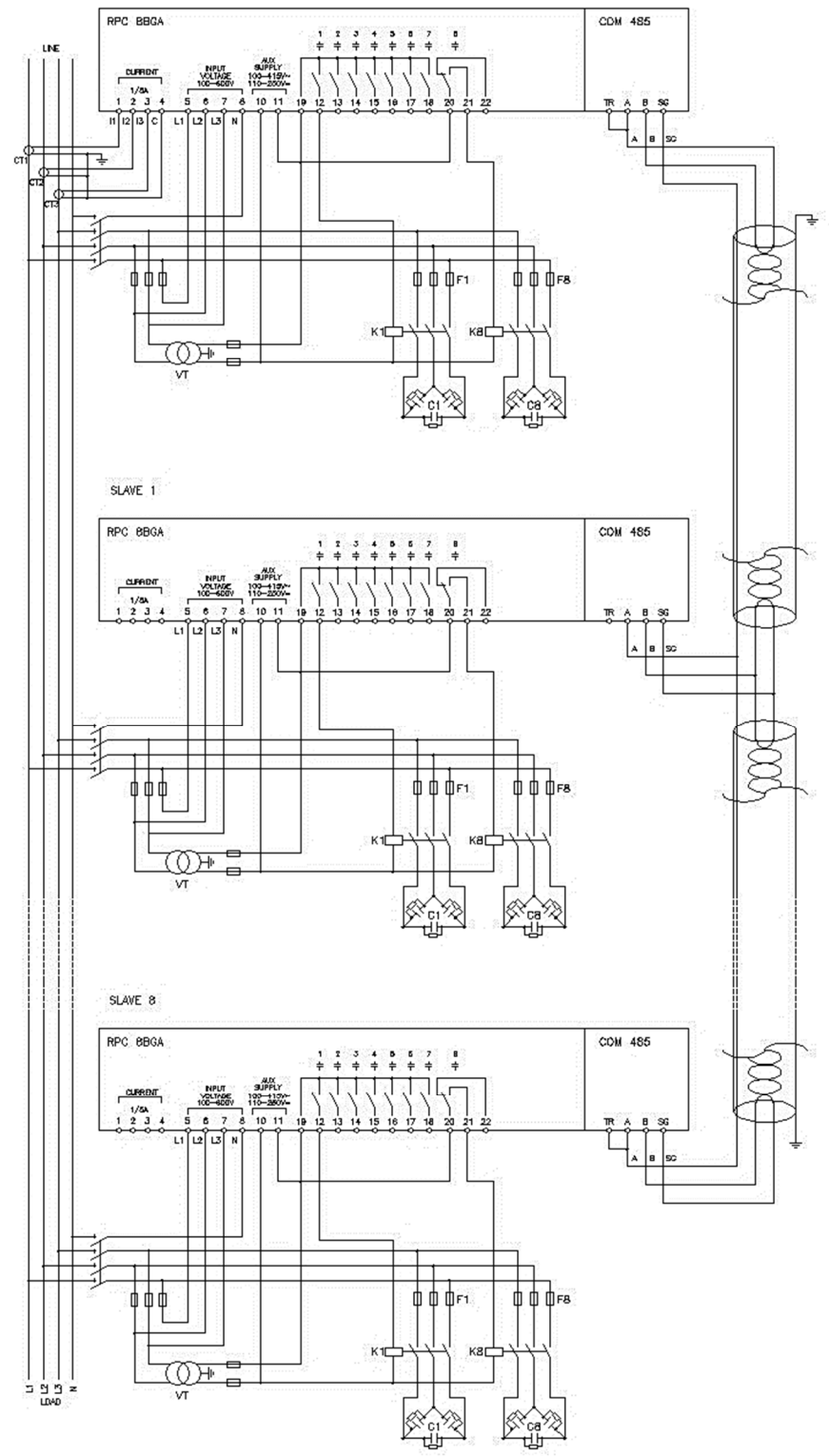

| MASTER                                                                                                    | SLAVE 01                         | SLAVE 02                         | SLAVE 03                         |
|----------------------------------------------------------------------------------------------------|----------------------------------|----------------------------------|----------------------------------|
| P05.01 = COM1<br>P05.02 = Master<br>P05.03=ON<br>P05.04 = ON<br>P05.05 = ON<br>P04.1.01 = Stepx<br><br>P06.1.01 = Stepx<br><br>P07.1.01 = Stepx<br><br>P08.1.02 = Stepx | P05.01 = OFF<br>P05.02 = Slave01 | P05.01 = OFF<br>P05.02 = Slave02 | P05.01 = OFF<br>P05.02 = Slave03 |

# BORNES

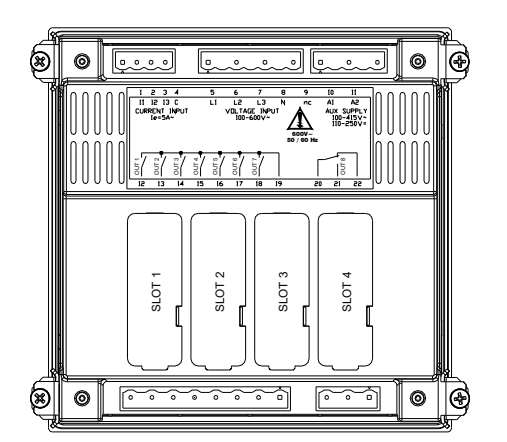

# DIMENSIONS ET PERCAGE [mm]

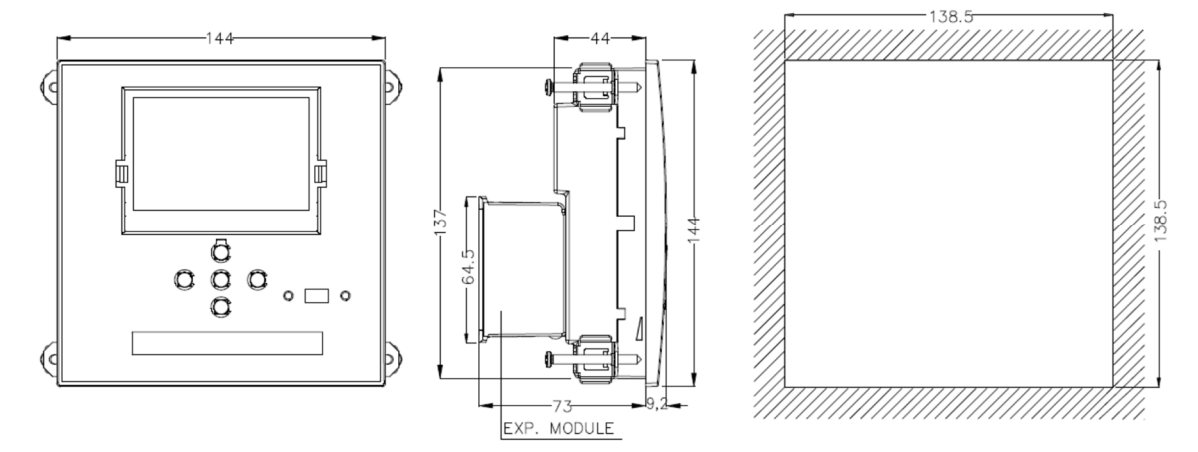

# **CARACTERISTIQUES TECNIQUES**

| ALIMENTATION                                |                                                                            |
|---------------------------------------------|----------------------------------------------------------------------------|
| Tension assignée Us                         | 100 - 415V~ 110 - 250V=                                                    |
| Limites de fonctionnement                   | 90 - 456V~ 93,5 - 300V=                                                    |
| Fréquence                                   | 45 - 66Hz                                                                  |
| Puissance consommée/dissipée                | 10,5W – 27VA                                                               |
| Temps d'immunité à la micro-interruption    | 110V~ ≥35ms / 220V - 415V~ ≥80ms                                           |
| ENTRÉES DE TENSION                          |                                                                            |
| Tension assignée Ue max                     | 600VAC L-L (346VAC L-N)                                                    |
| Plage de mesure                             | 50720V L-L (415VAC L-N)                                                    |
| Plage de fréquence                          | 4565Hz - 360440Hz                                                          |
| Type de mesure                              | True RMS                                                                   |
| Impédance des entrées de mesure             | $> 0.55MQ L_{eN} > 1.10MQ L_{eL}$                                          |
| Modalité de connexion                       | 1-ph.: 2-ph.: 3-ph (+N): 3-ph, balanced                                    |
| ENTRÉES DE COURANT                          | - F, - F, + E (), + E                                                      |
| Courant assigné Ie                          | 1A~ o 5A~                                                                  |
| Plage de mesure                             | echelle 5A: $0.025 - 6A \sim /$ echelle: per scala 1A: $0.025 - 1.2A \sim$ |
| Type d'entrée                               | TI ext 5A max bt                                                           |
| Type de mesure                              | True RMS                                                                   |
| Limite thermique permanente                 | +20% Je                                                                    |
| Limite thermique de brève durée             | 50Å / 1 sec                                                                |
| Autoconsommation                            |                                                                            |
| PRECISION DE MESURE                         | NU,UYA                                                                     |
| Tension de ligne                            | +0.5% fs +1digit                                                           |
| SORTIE A RELAIS OUT 1 - 7                   | _ojo /o nor ±tuigit                                                        |
| Nombre et type de contact                   | 7 x 1 NO + common                                                          |
| Catégorie d'emploi selon UL                 | B300 30V= 1A aux                                                           |
| Tension assignée maxi                       | 415V~                                                                      |
| Courant assigné                             | AC1-5A 250V~ AC15-1 5A 415V~                                               |
| Courant max à la borne commune des contacts | 104                                                                        |
| SORTIES & RELAIS OUT 8                      | 1011                                                                       |
| Nombre et type de contact                   | 1 changeover contact                                                       |
| Catégorie d'emploi selon UL                 | $B300\ 30V=1A\ aux$                                                        |
| Tension assignée maxi                       | 415V~                                                                      |
| Courant assigné                             | AC1-5A 250V~ AC15-1 5A 415V~                                               |
| HORODATEUR (HTR)                            |                                                                            |
| Réserve de charge                           | Condensateur de sauvegarde                                                 |
| Fonctionnement sans tension d'alimentation  | 1215 giorni / days / jours                                                 |
| ISOLATION                                   |                                                                            |
| Tension assignée d'isolement Ui             | 600V~                                                                      |
| Tension assignée de tenue aux chocs Uimp    | 9,5kV                                                                      |
| Tension de tenue à fréquence industrielle   | 5,2kV                                                                      |
| ENVIRONNEMENT                               |                                                                            |
| Température de fonctionnement               | -30 - +70°C                                                                |
| Température de stockage                     | -30 - +80°C                                                                |
| Humidité relative                           | <80% (IEC/EN 60068-2-78)                                                   |
| Degré de pollution max milieu               | Grade 2                                                                    |
| Catégorie de surtension                     | 3                                                                          |
| Catégorie de mesure                         | Ш                                                                          |
| Séquence climatique                         | Z/ABDM (IEC/EN 60068-2-61)                                                 |
| Résistance aux chocs                        | 15g (IEC/EN 60068-2-27)                                                    |
| Résistance aux vibrations                   | 0.7g (IEC/EN 60068-2-6)                                                    |
| CONNEXIONS                                  |                                                                            |
| Type de bornes                              | Extractibles                                                               |
| Section conducteurs (min-max)               | 0,22,5 mmq (24÷12 AWG)                                                     |
| Section conducteurs (min-max) selon UL      | 0,752.5 mm <sup>2</sup> (18-12 AWG)                                        |
| Couple de serrage                           | 0,56 Nm                                                                    |
| BOÎTIER                                     |                                                                            |
| Version                                     | Flush mount                                                                |
| Matière                                     | Polycarbonate                                                              |
| Degré de protection                         | IP54 front – IP20 bornes                                                   |
| Poids                                       | 680g                                                                       |
| CERTIFICATIONS ET CONFORMITÉ                |                                                                            |
| Certifications obtenues                     | cULus                                                                      |
| Conformer our normer                        | IEC/EN 61010-1, IEC/EN 61000-6-2                                           |
| Conformes aux normes                        | IEC/ EIN 01000-0-3<br>UI 508 e CSA C22 2-N°14                              |
|                                             | Use 60°C/75°C copper (CU) conductor only                                   |
| UL Marking                                  | AWG Range: 0,2mm <sup>2</sup> – 1,5mm <sup>2</sup> stranded or solid       |
|                                             | Field Wiring Terminals Tightening Torque: 0.18Nm                           |

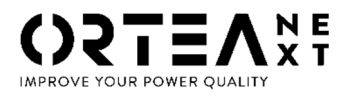

**ORTEA SpA** Via dei Chiosi, 21 20873 Cavenago Brianza – Milan – ITALY Tel.: ++39 02 95917800 www.next.ortea.com

LE SYSTEME INTEGRE POUR LA GESTION D'ORTEA SPA EST CERTIFIE PAR LRQA SELON : ISO9001 ISO14001 OHSAS18001

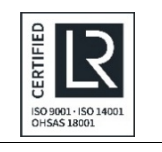

10098510